### **Introduction to QXMD**

#### Subodh Tiwari Lindsay Bassman, Aravind Krishnamoorthy *Collaboratory for advanced computing and Simulation*

Department of Material Science & Department of Physics University of Southern California

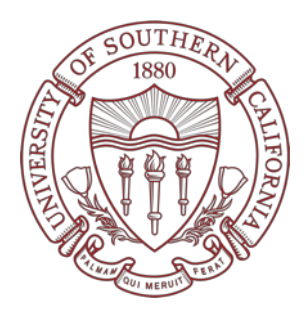

**Materials Genome Software Courseware 2019** 

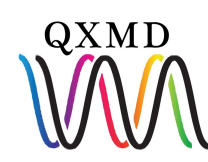

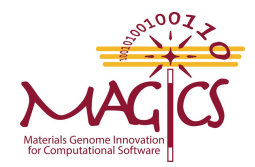

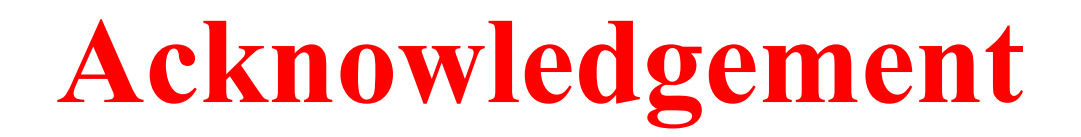

"This work was supported as part of the Computational Materials Sciences Program funded by the U.S. Department of Energy, Office of Science, Basic Energy Sciences, under Award Number DE-SC00014607."

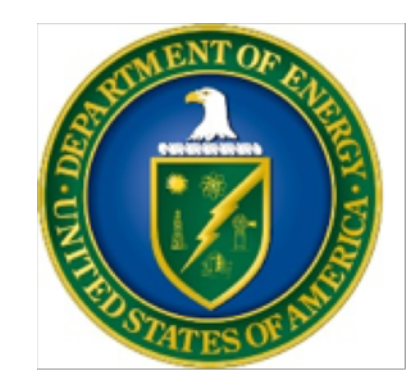

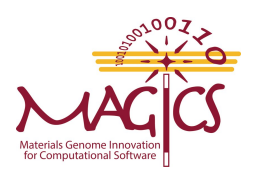

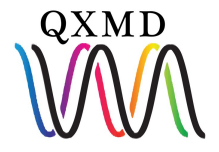

QXMD is scalable parallel quantum molecular dynamics engine.

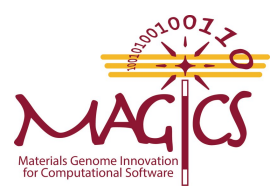

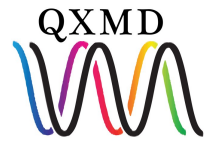

QXMD is scalable parallel quantum molecular dynamics engine.

#### Non-adibatic Quantum Molecular Dynamics (NAQMD)

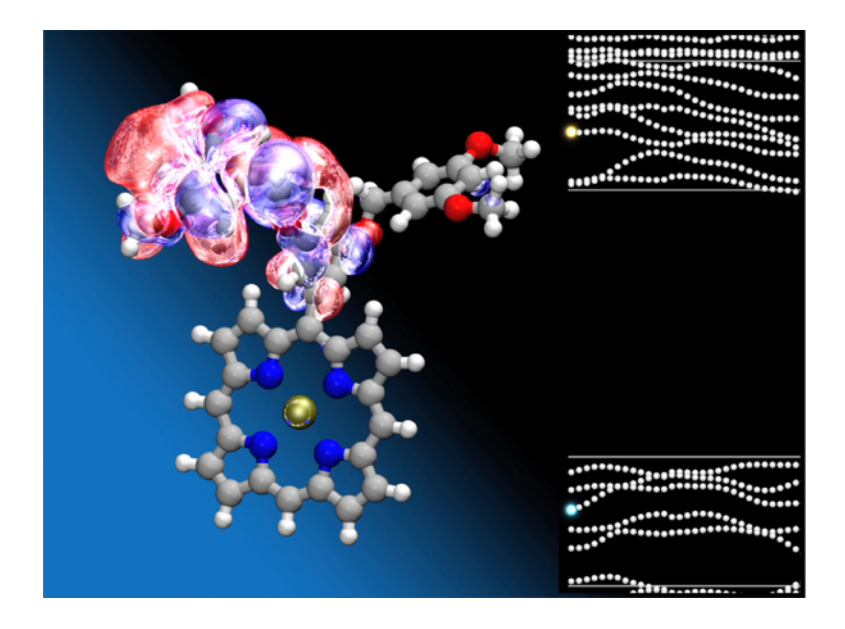

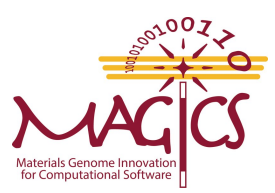

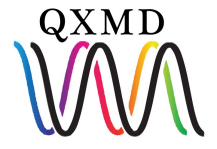

QXMD is scalable parallel quantum molecular dynamics engine.

#### Non-adibatic Quantum Molecular Dynamics (NAQMD)

Multiscale Shock theory (MSST)

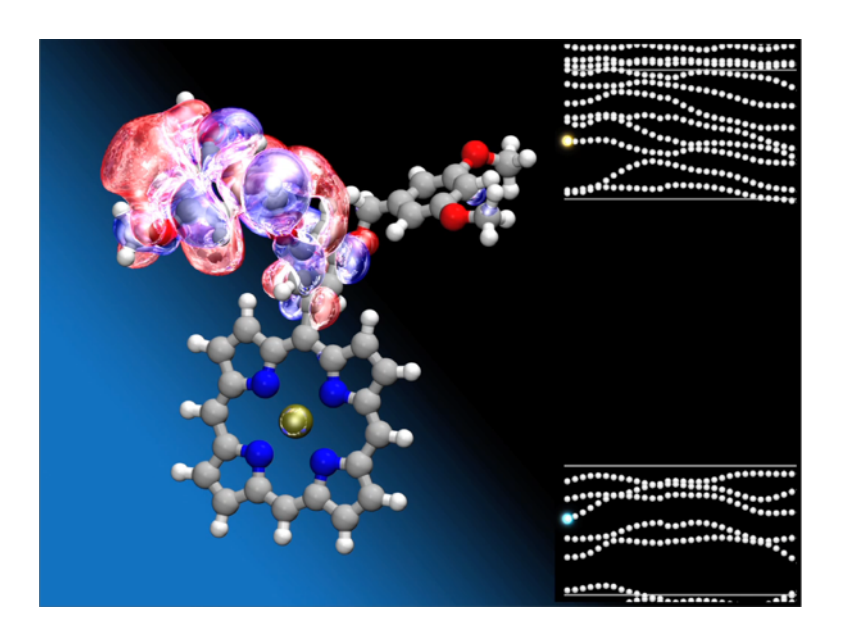

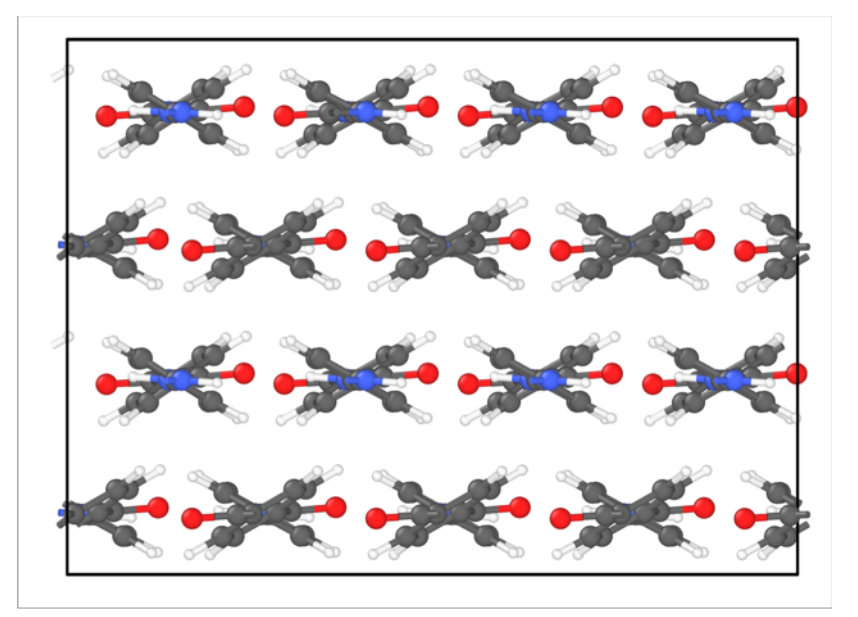

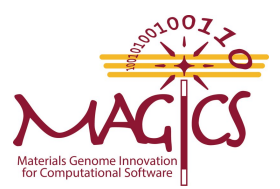

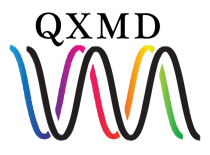

#### **External Electric Field**

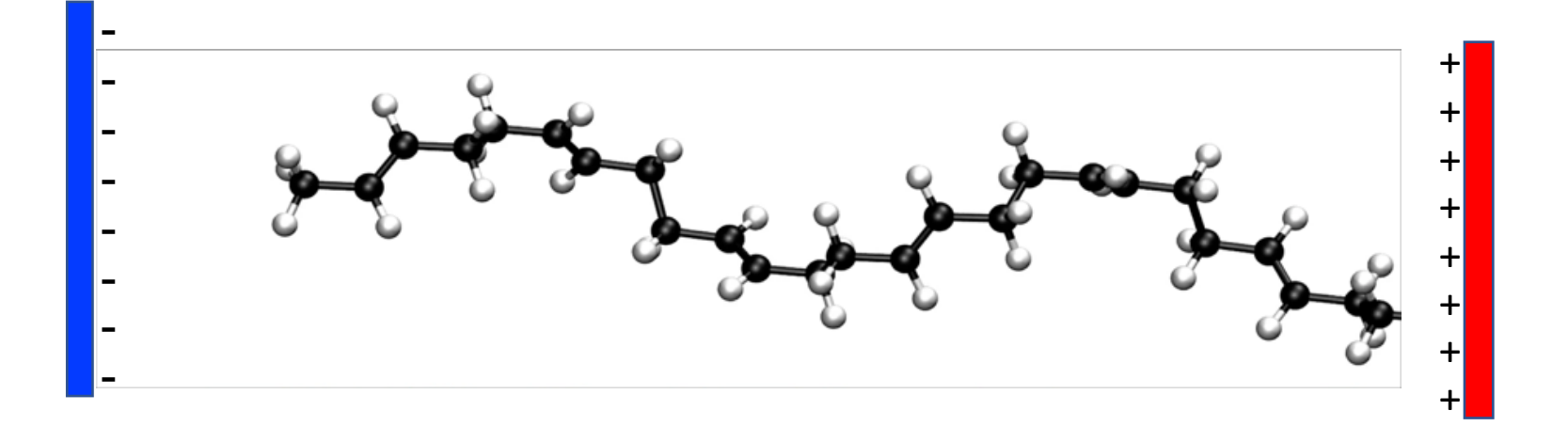

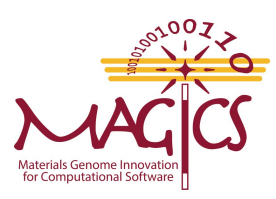

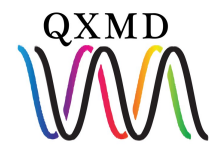

#### **External Electric Field**

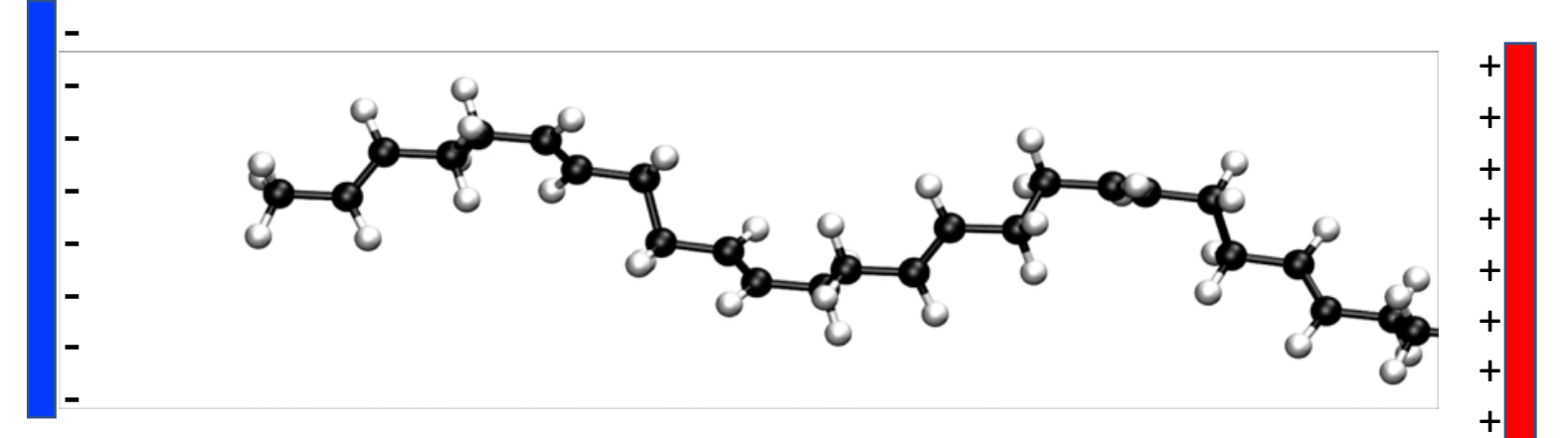

#### **NAQMD under External Electric Field**

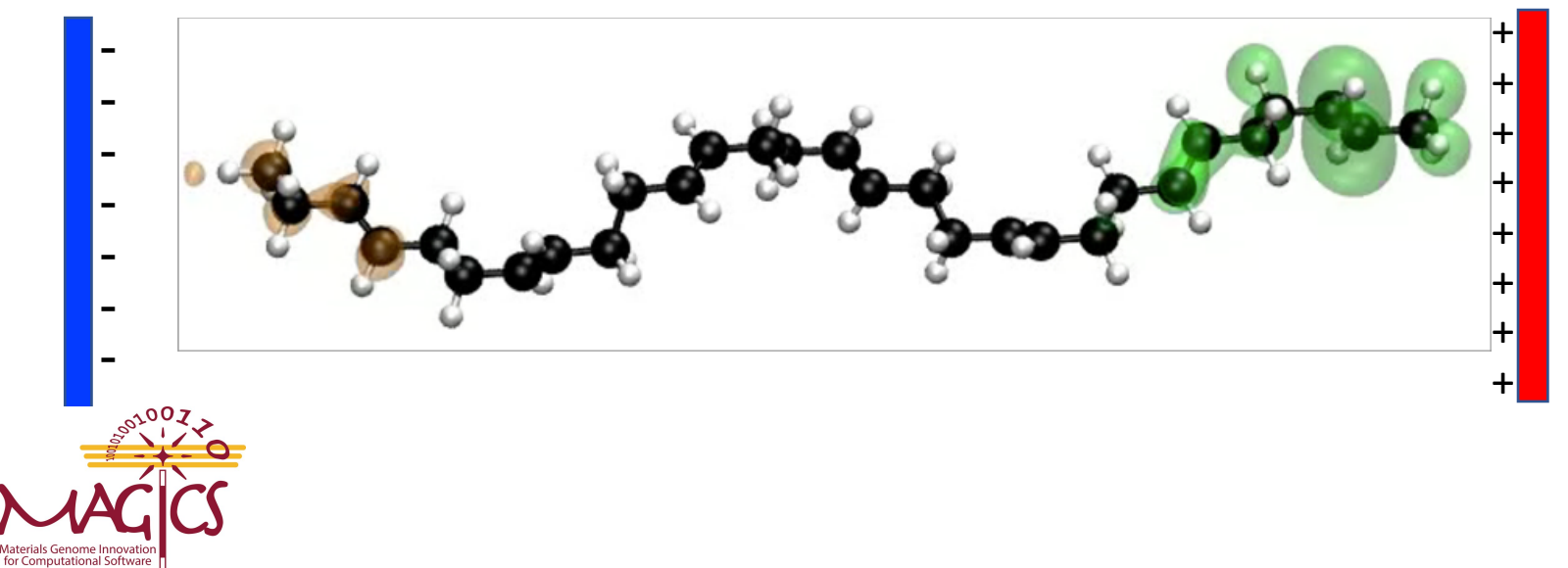

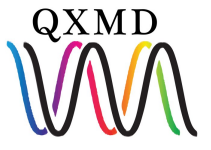

#### Outline

- **1- Optimization of Geometry**
- Hands-on I: Optimization of water and analysis
- 2- Non-adiabatic Quantum Molecular Dynamics
- Hands-on II: Excited state dynamics of MoSe<sub>2</sub>

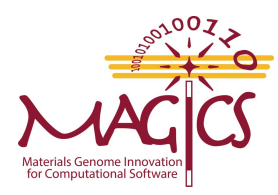

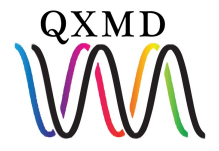

### Download

Download from GitHub: \$ git clone <u>https://github.com/USCCACS/QXMD.git</u> \$ cd QXMD

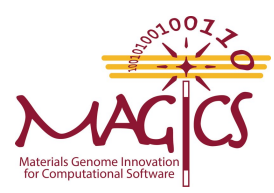

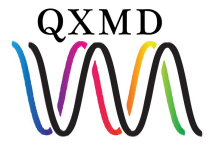

### **Software Package**

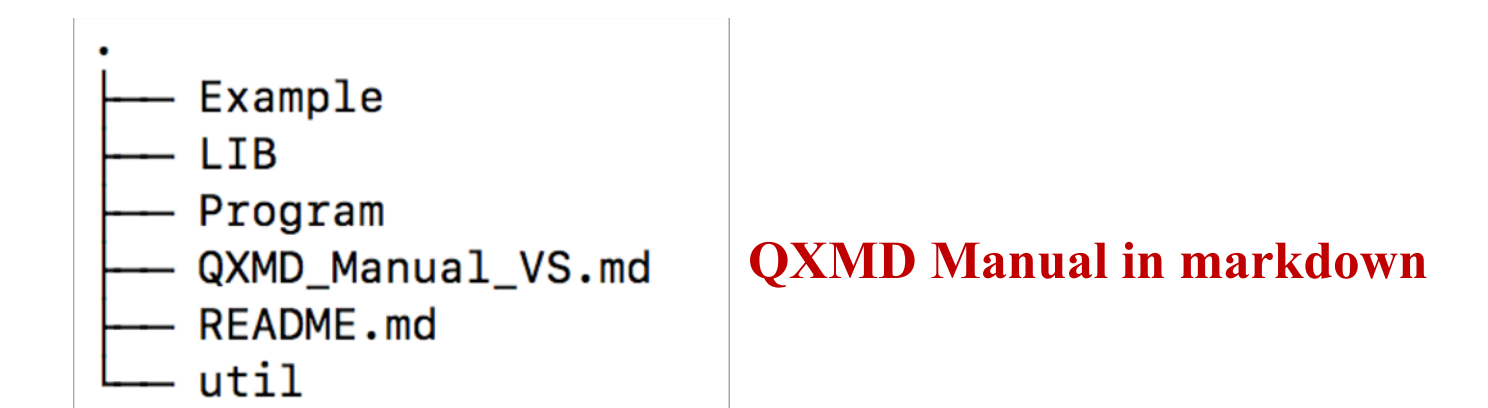

Examples: Example problem of QXMD Lib: Psuedopotential Program: Program executable and input template Util: Utility files for QXMD codes

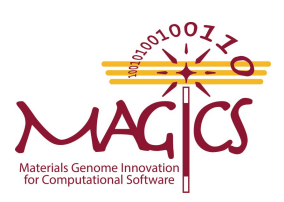

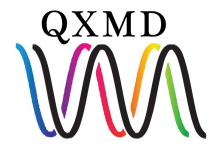

#### **Directory Structure**

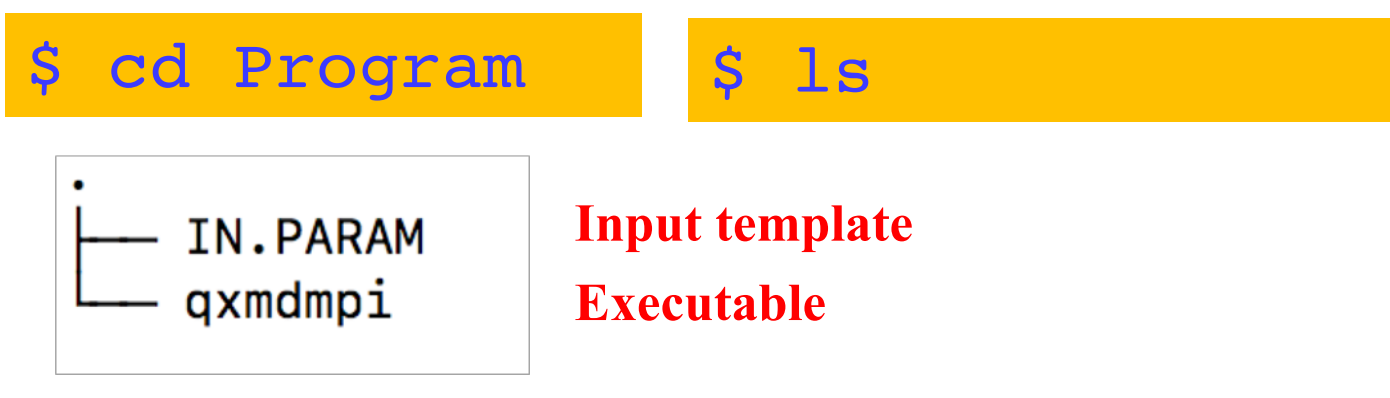

**IN.PARAM:** Template input file with complete input settings

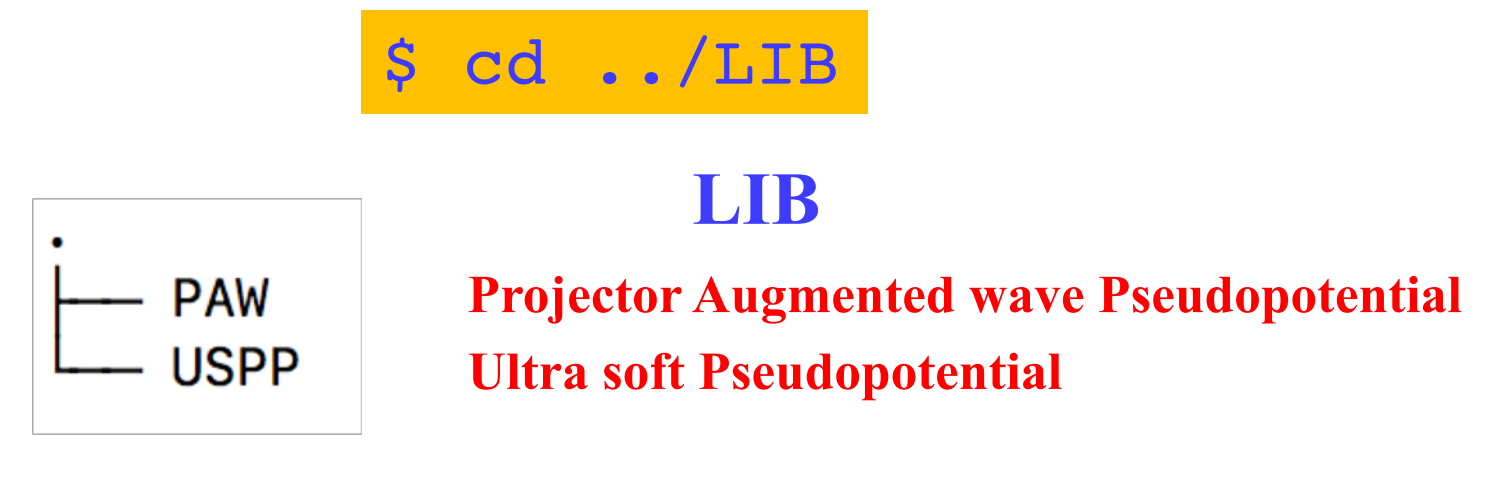

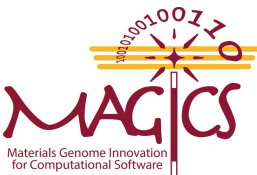

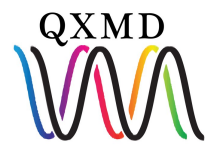

#### **Directory Structure**

\$ cd ../Examples

#### 01\_Optimization

02\_Adiabatic 03\_NAQMD 04\_MSST

#### \$ cd 01\_Optimization

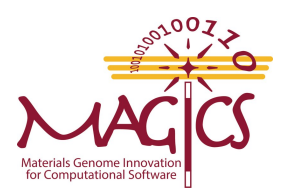

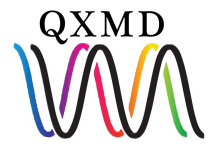

#### **Directory Structure: 01\_Optimization**

\$ cd 01\_Optimization

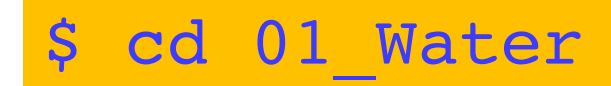

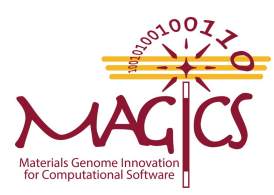

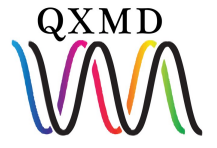

#### **Directory Structure**

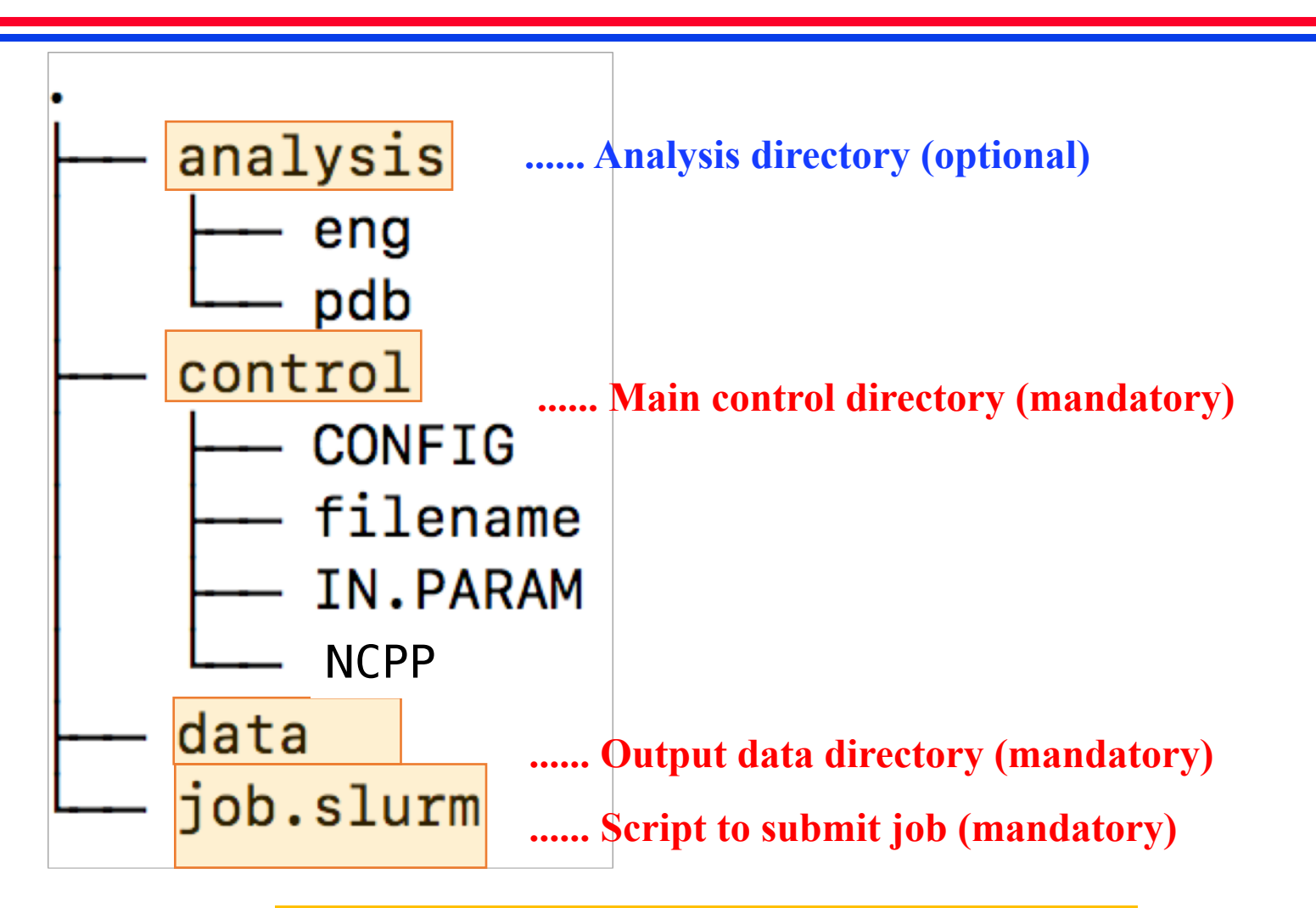

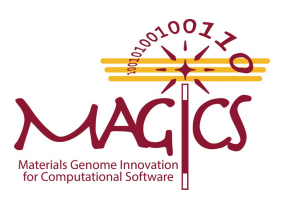

\$ cd control

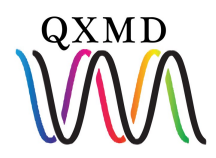

#### **Directory Structure-Control**

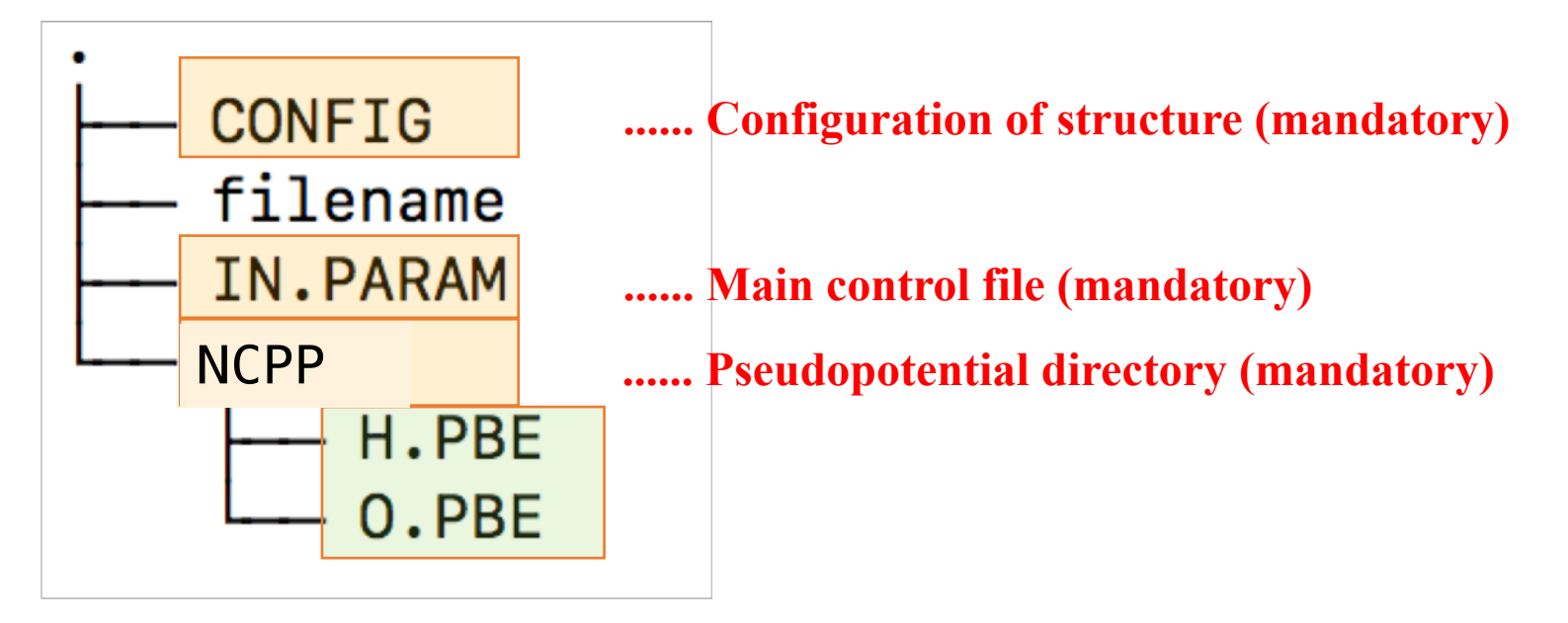

**PAW** directory should be replaced with **USPP** for ultra soft Pseudopotential

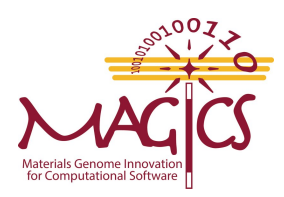

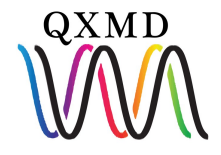

#### **Control Directory**

#### control/NCPP/

#### NCPP directory must contain potential file for each atom used in

. . . . . . .

Example: For H<sub>2</sub>O, we have H.PBE and O.PBE

control/CONFIG

\$ less CONFIG

This file contains ionic positions either in fractional coordinate or real coordinate

Example:

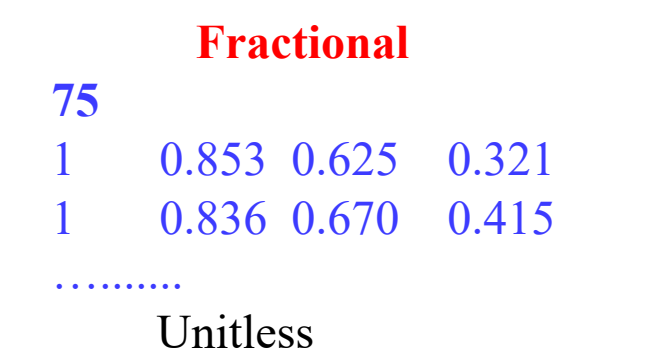

Real

**75** 1 0.000 0.000 0.0

2 1.757 -0.586 0.0

Units are Å or bohr

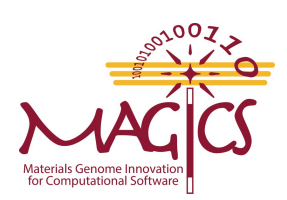

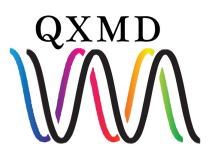

#### CONFIG

#### control/CONFIG

Both fractional or real can be given as input

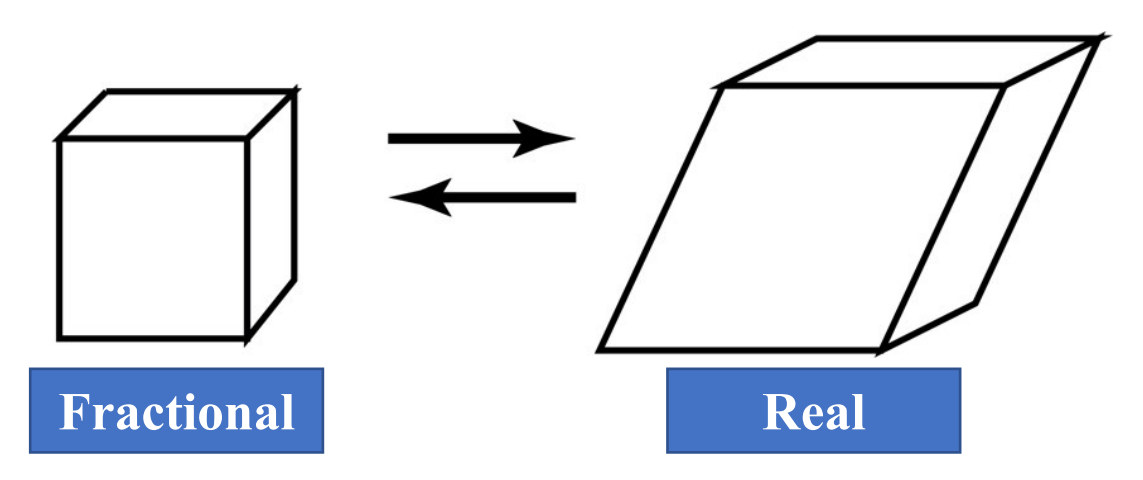

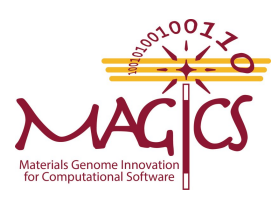

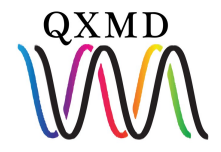

#### **CONFIG (Water/MoSe<sub>2</sub>)**

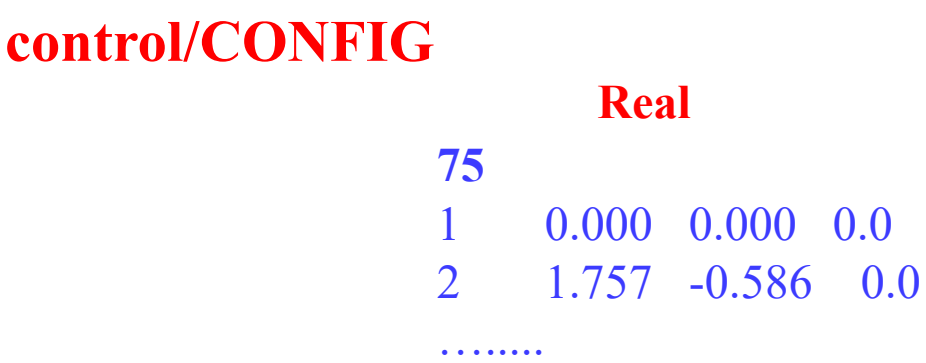

Units are Å or bohr

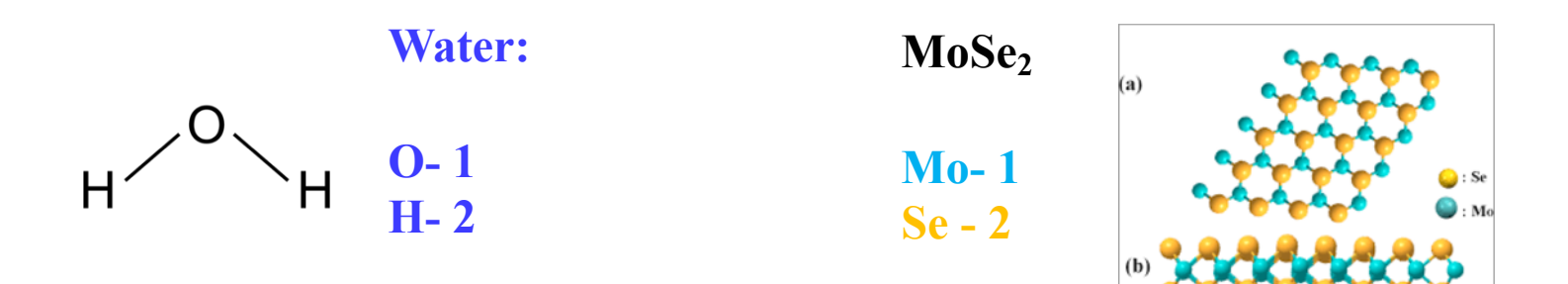

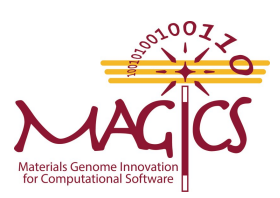

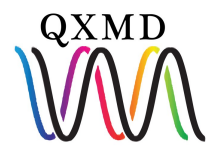

#### **IN.PARAM**

#### \$ less IN.PARAM

control/IN.PARAM

#### Main control file

A Template is provided with your program

Control file is divided into several sections. Each section start with its **\*SECTION\_NAME** and ends with **\*end**.

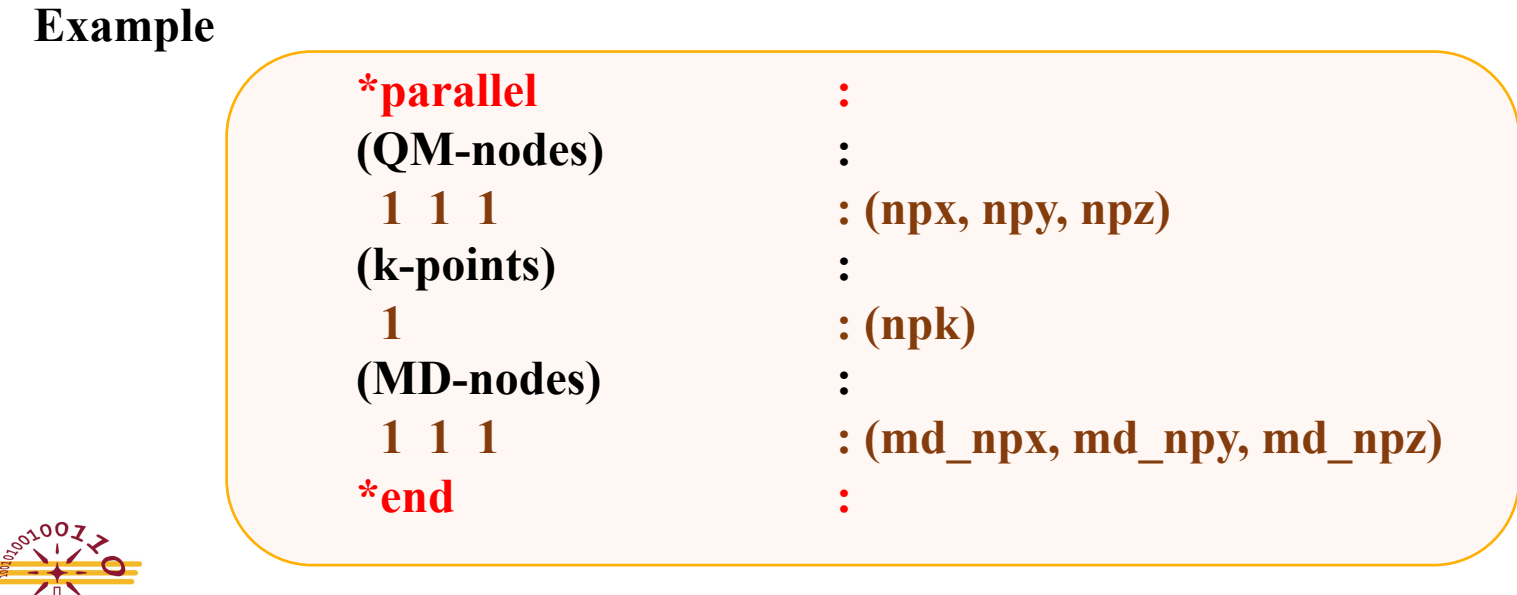

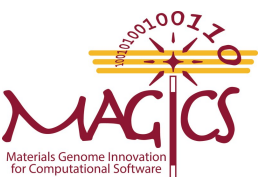

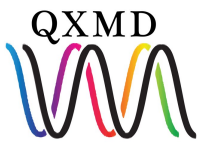

### **Input File: Enable/Disable calculation**

#### **Enabling section**

Each section name must start with 1 column of the file to enable

**Disabling section** 

To disable set **false** at the sub-section (How).

Other option is to entirely delete the section. If it's required program will take a default value.

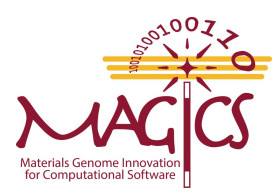

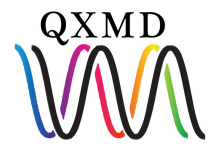

#### **Mandatory Input: Parallel**

| *parallel  | :                          |
|------------|----------------------------|
| (QM-nodes) | •                          |
| 111        | : (npx, npy, npz)          |
| (k-points) | •                          |
| 1          | : (npk)                    |
| (MD-nodes) | •                          |
| 111        | : (md_npx, md_npy, md_npz) |
| *end       | :                          |
|            |                            |

**QM-Nodes:** Parallelization over band

**K-points:** Parallelization over k-points

**MD-nodes:** Used for divide-conquer-recombine algorithm for order N DFT code

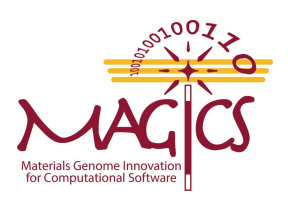

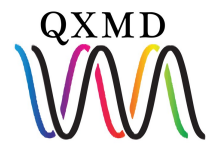

#### **Mandatory Input: restart/PAW**

| *start   | :                           |
|----------|-----------------------------|
| (on/off) | •                           |
| .false.  | : (lstart) .true. = restart |
| *end     | :                           |

Set .true., if you would like to restart your job from previous file. QM\_\$file must be present to restart a job.

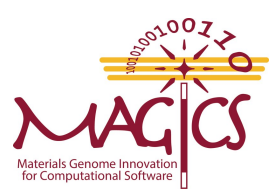

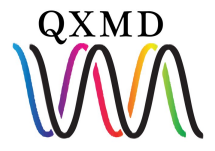

#### **Mandatory Input: restart/PAW**

| *start   | :                           |  |
|----------|-----------------------------|--|
| (on/off) | •                           |  |
| .false.  | : (lstart) .true. = restart |  |
| *end     | :                           |  |

Set .true., if you would like to restart your job from previous file. QM\_\$file must be present to restart a job.

| *PAW     | :                                                                  |
|----------|--------------------------------------------------------------------|
| (on/off) | :                                                                  |
| .true.   | : (lpaw) .true. = PAW method<br>: .false. = pseudopotential method |
| *end     |                                                                    |

.true. Projected Augmented Wave method.false. pseudopotential method

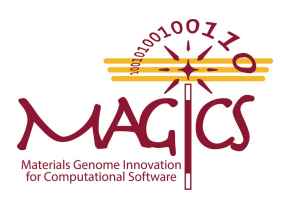

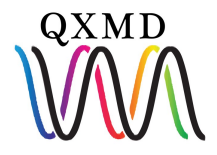

### **Mandatory Input: Exchange Correlation**

| *approximation for Exc | :                   |
|------------------------|---------------------|
| (approximation)        | :                   |
| 2                      | : 1:LDA, 2:GGA(PBE) |
| (DFT-D)                | •                   |
| .true.                 | :(ldftd)            |
| *end                   |                     |

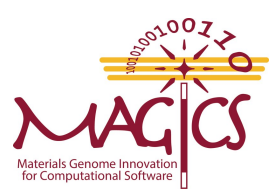

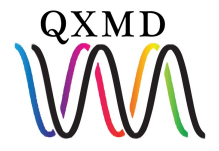

### **Mandatory Input: Exchange Correlation**

| *approximation for Exc | :                   |
|------------------------|---------------------|
| (approximation)        | •                   |
| 2                      | : 1:LDA, 2:GGA(PBE) |
| (DFT-D)                | •                   |
| .true.                 | :(ldftd)            |
| *end                   |                     |
|                        |                     |

#### Approximation

| LDA         | 1 |
|-------------|---|
| GGA         | 2 |
| GGA(RPBE)   | 3 |
| GGA(revPBE) | 4 |
| vdW-DF      | 5 |
| vdW-DF2     | 6 |

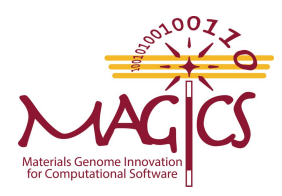

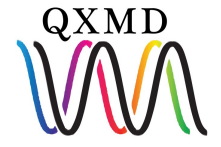

### **Mandatory Input: Exchange Correlation**

|             | *approximation for Exc<br>(approximation)<br>2<br>(DFT-D)<br>.true.<br>*end | :<br>:<br>:1:LDA, 2<br>:<br>:(ldftd) | :GGA(PBE)       |
|-------------|-----------------------------------------------------------------------------|--------------------------------------|-----------------|
| Appr        | oximation                                                                   |                                      |                 |
| LDA         | 1                                                                           | Empiric                              | al Correction   |
| GGA         | 2                                                                           | DFT-D                                | vdW interaction |
| GGA(RPBE)   | 3                                                                           | DFT-U                                | Mean field      |
| GGA(revPBE) | 4                                                                           | DITC                                 | Hubbard model   |
| vdW-DF      | 5                                                                           |                                      |                 |
| vdW-DF2     | 6                                                                           |                                      |                 |

HSE function can be used by turning on range separated function

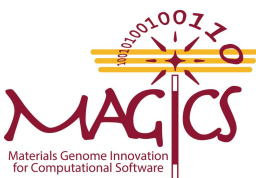

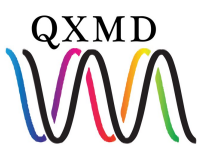

### **Mandatory Input: SCF**

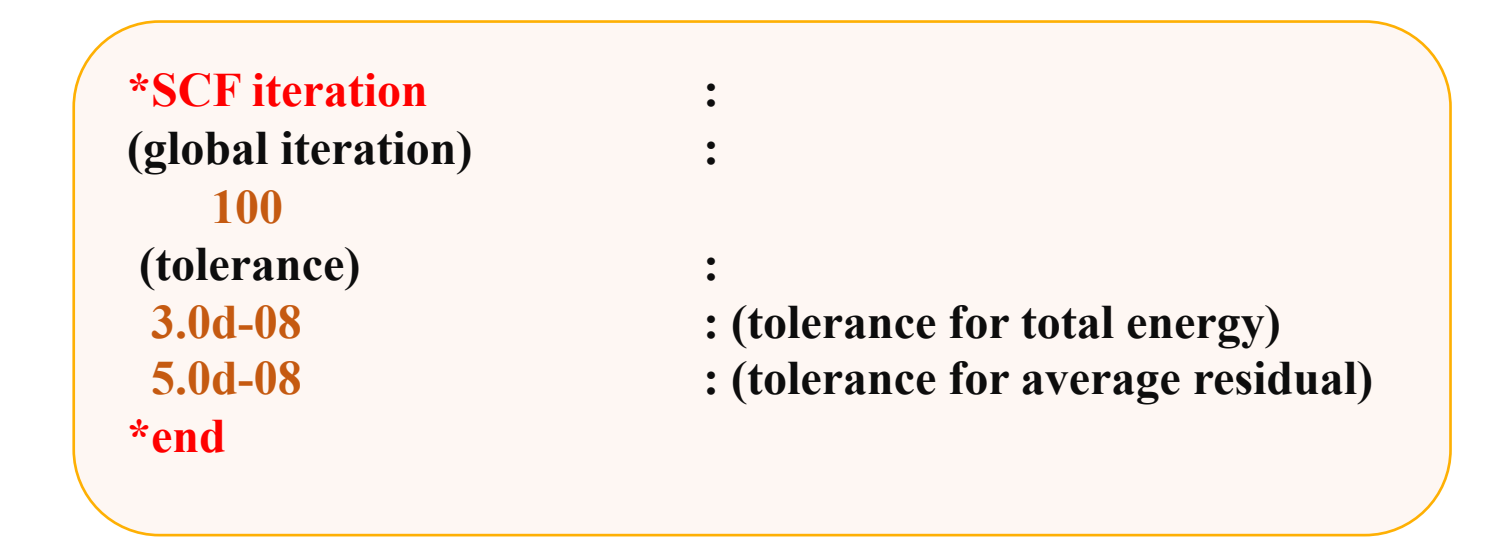

#### SCF: Self consistent field

Tolerance are relative change between two successive run. Units are in a.u.

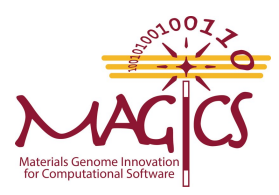

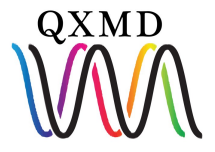

| *molecular dynamics<br>(method) |          |  |
|---------------------------------|----------|--|
| l<br>Moth                       | : (IIMO) |  |
| Ivietno                         | Da       |  |
| Debug                           | 0        |  |
| Optimization                    | 1        |  |
| NVE                             | 2        |  |
| NVT                             | 3        |  |
| NPT                             | 4        |  |
| MSST                            | 10       |  |

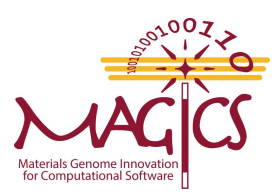

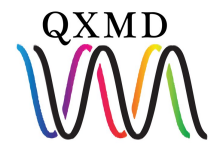

| *molecular dynamics<br>(method)<br>1               | :<br>:<br>: (ifmd)   |  |
|----------------------------------------------------|----------------------|--|
| Metho                                              | d                    |  |
| Debug                                              | 0                    |  |
| Optimization                                       | 1                    |  |
| NVE                                                | 2                    |  |
| NVT                                                | 3                    |  |
| NPT                                                | 4                    |  |
| MSST                                               | 10                   |  |
| (time step)<br>0.1d0 1000<br>time step, total step | :<br>: (dtmd, nstop) |  |

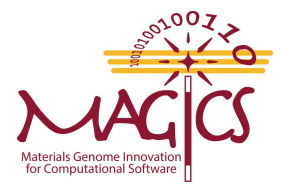

Time step is in a. u.

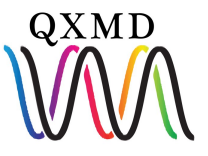

| (temperature)       | : only for real dynamics (NVE-, NVT-, NPT-MD) |
|---------------------|-----------------------------------------------|
| <b>300.d0</b>       | : (treq) temperature in [K]                   |
| (check temperature) | :                                             |
| .false.             | : (liscale) .true. = Do it !                  |
| 25                  | : (iscnum) total number of temperature check  |
| 20                  | : (iscstp) skip step                          |

**If check temperature is true:** First 500 step will have velocity scaling. Since we have set it to false, no velocity scaling will be done

iscnum=Total number of scaling performed
iscstp= scale every iscstp step

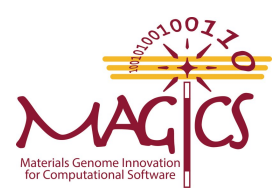

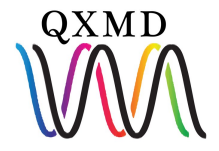

| (optimization)      | : only for structural optimization (ifmd == 1 ) |
|---------------------|-------------------------------------------------|
| 2                   | : (ioptmze)                                     |
| 25                  | : (iscnum) number of temperature check          |
| 20                  | : (iscstp) skip step                            |
| .false.             | : (liscale) .true. = Do it !                    |
| (check temperature) | :                                               |
| (temperature)       | : only for real dynamics (NVE-, NVT-, NPT-MD )  |
| 300.d0              | : (treq) temperature in [K]                     |

#### Method

| Do not optimize coordinate       | -1 |
|----------------------------------|----|
| <b>Conjugate gradient</b>        | 0  |
| <b>Projected Velocity Verlet</b> | 1  |
| <b>Quasi Newton Method</b>       | 2  |

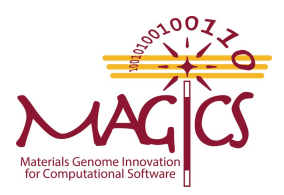

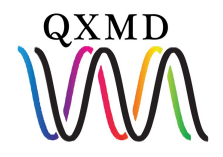

| (stabilizer for quasi-N | (ewton) :                                          |
|-------------------------|----------------------------------------------------|
| 0.1d0                   | : (gammamin)                                       |
|                         | :                                                  |
| (clear Hessian)         | :                                                  |
| 0                       | : (ibfgsclear) clear Hessian every ibfgsclear step |

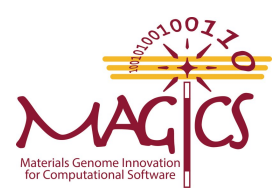

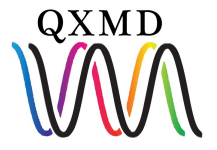

| (stabilizer for quasi-N | Newton) :                                          |
|-------------------------|----------------------------------------------------|
| <b>0.1d0</b>            | : (gammamin)                                       |
|                         | :                                                  |
| (clear Hessian)         | :                                                  |
| 0                       | : (ibfgsclear) clear Hessian every ibfgsclear step |
|                         |                                                    |
| (tolerance)             | : tolerance (ifmd == 1)                            |
| 1.d-07                  | : (tol_energy) energy/atom in [a.u.]               |
| <b>5.d-04</b>           | : (tol_force ) max. force in [a.u.]                |
| *end                    |                                                    |

Tolerance is in the unit of Hartree and Hartree/bohr

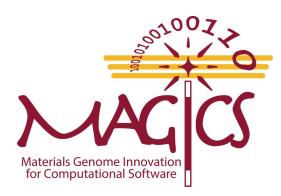

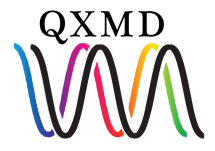

### **Mandatory Input: Supercell/Cutoff Energy**

| *supercell             | :                                    |
|------------------------|--------------------------------------|
| (unit of length)       | •                                    |
| (ang)                  | : (bohr) or (ang)                    |
|                        | •                                    |
| (lengths & angles)     | :                                    |
| 7.00d0, 7.00d0, 5.0d0  | : lengths of cell vectors            |
| 90.000, 90.000, 90.000 | : angles between cell vec. in [deg.] |
| *end                   |                                      |

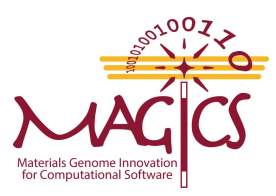

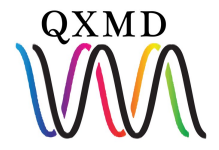

### **Mandatory Input: Supercell/Cutoff Energy**

| *supercell                 | :                                    |
|----------------------------|--------------------------------------|
| (unit of length)           | :                                    |
| (ang)                      | : (bohr) or (ang)                    |
|                            | :                                    |
| (lengths & angles)         | :                                    |
| 7.00d0, 7.00d0, 5.0d0      | : lengths of cell vectors            |
| 90.000, 90.000, 90.000     | : angles between cell vec. in [deg.] |
| *end                       |                                      |
| *planewaves                | :                                    |
| (unit of cutoff energy)    | :                                    |
| <b>(ry)</b>                | : (ry) or (hr) or (ev)               |
| (for wavefunctions)        | :                                    |
| 30.0                       | : (ecut)                             |
| (for electron density)     | :                                    |
| 250.0                      | : (ecutdens)                         |
| (for soft part of density) | •                                    |
| 70.0                       | : (ecutsoft)                         |
| *end                       | :                                    |
|                            |                                      |

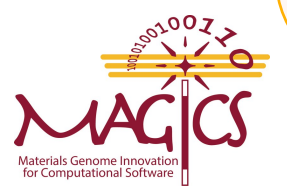

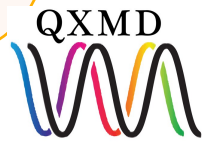

### **Mandatory Input: Supercell/Cutoff Energy**

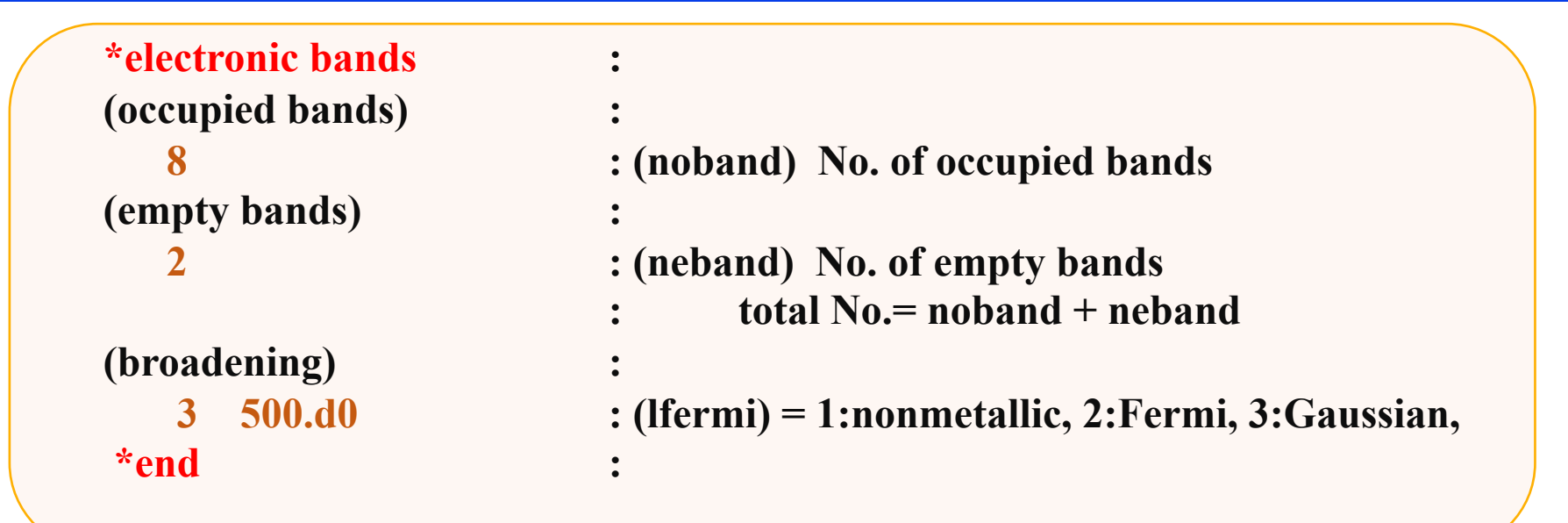

Min occupied bands = 
$$\frac{No.of \ electron}{2} \times 1.1$$

Water = 
$$\frac{8}{2} \times 1$$
. 1 = 4.4  $\cong$  5

Empty band= 1-20 Unit of smearing is Kelvin

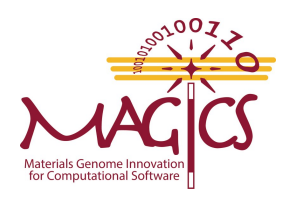

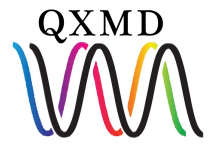

#### **Mandatory Input: atom**

| *atoms                     |                                                     |
|----------------------------|-----------------------------------------------------|
| (snecies)                  | •                                                   |
|                            | : (ntype) No. of atomic species                     |
| (atomic number)            | · · · · · · · · · · · · · · · · · · ·               |
| 8.0                        | : (zatom)                                           |
| (pseudopotential)          |                                                     |
| uspp                       | : kbpp .or. uspp .or. vand                          |
| (nonlocal potential)       |                                                     |
| .true. 1.5d0 1.25d0 0.8d0  | : (lking) .true. = on, (rking, gkgmax, gkgexct)     |
| (local potential)          |                                                     |
| .false. 1.5d0 1.15d0 0.8d0 | : (llking) .true. = on, (rlking, glkgmax, glkgexct) |
| (partial core correction)  |                                                     |
| .true. 1.4d0               | : (lpcc) .true. = on, (r_cut) in [a.u.]             |
| .true. 1.1d0 1.15d0 0.8d0  | : (lpking) .true. = on, (rpking, gpkgmax, gpkgexct) |
|                            | : smoothing parameters                              |

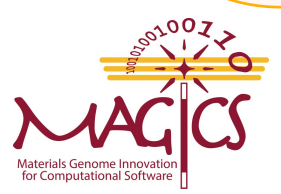

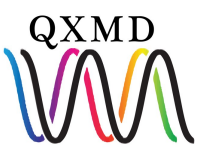

#### **Mandatory Input: atom**

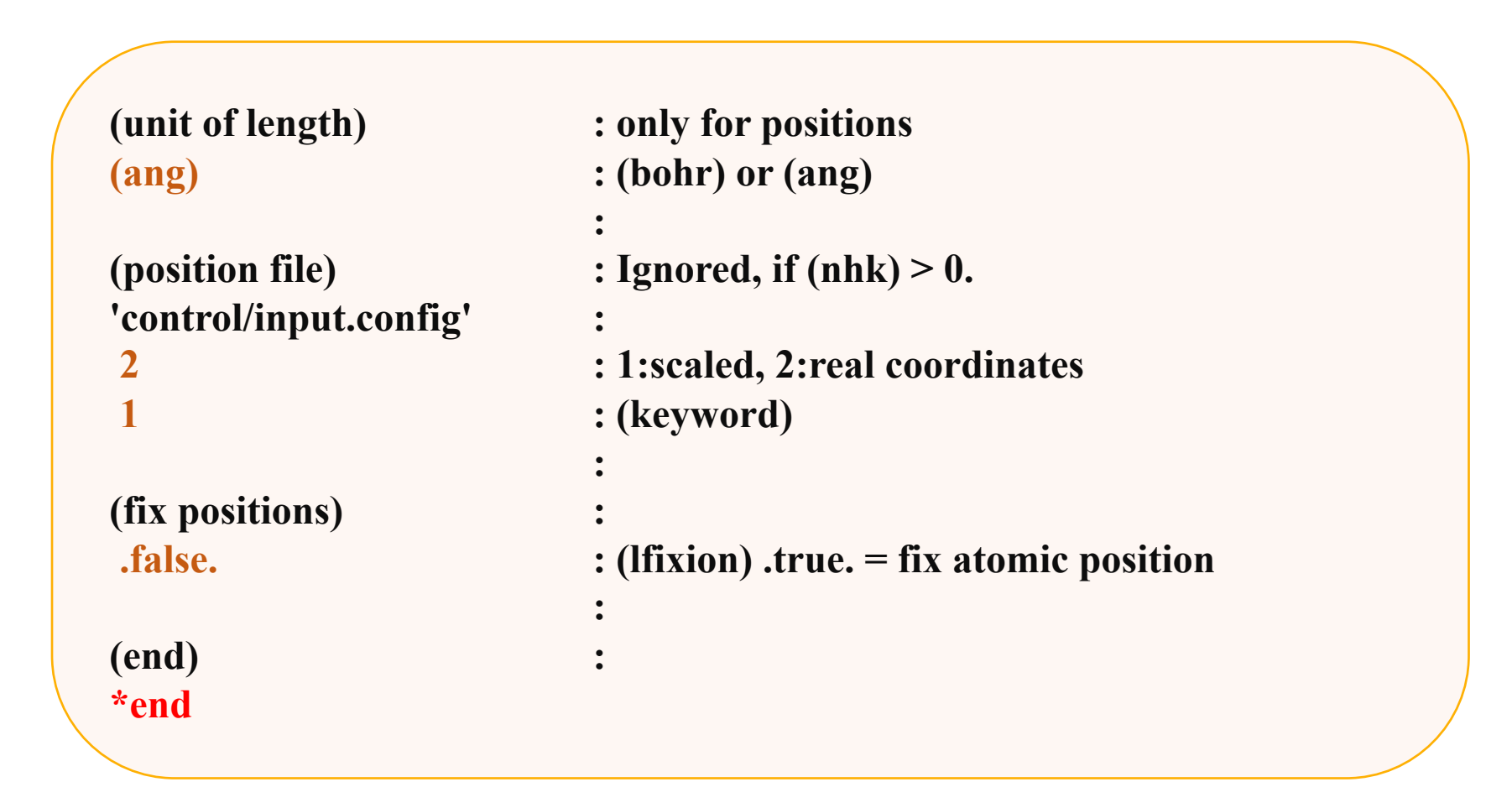

For fix position .true., create a new atom ID and set fix position true

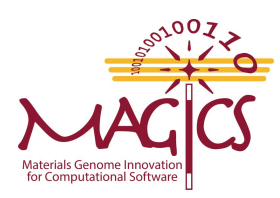

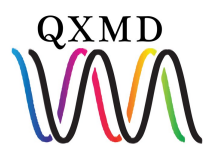

#### Some optional Input: dump

| *dump charge density | :                                                 |
|----------------------|---------------------------------------------------|
| (on/off)             | :                                                 |
| .true.               | : (ldpchg) .true. = Do it !                       |
| (skip step)          | : only for molecular dynamics                     |
| 5                    | : (nskip dpchg)                                   |
| (output area)        | : output area for charge density                  |
| 1.0 0.0              | : x min & x max                                   |
| 1.0 0.0              | : y <sup>_</sup> min & y <sup>_</sup> max         |
| 1.0 0.0              | z min & z max                                     |
| *end                 | :                                                 |
| *dump wavefunctions  | :                                                 |
| (on/off)             | :                                                 |
| .true.               | : (ldpwav) .true. = Do it !                       |
| (bands)              |                                                   |
| 79, 85               | : (ibstt1,ibstt2) band index ( 0, 0 -> all bands) |
| (skip step)          | : only for molecular dynamics                     |
| 5                    | : (nskip dpwav)                                   |
| *end                 |                                                   |

If  $(x_{min} > x_{max})$  dump charge density for whole space

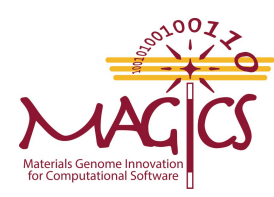

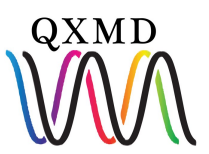

### Some optional Input: On the fly results

| *stress calculation | : only for bulk calculations  |
|---------------------|-------------------------------|
| (on/off) :          |                               |
| .true.              | : (lstress) .true. = Do it !  |
| (skip step)         | : only for molecular dynamics |
| 5                   | : (nskip_stress)              |
| *end                | :                             |
|                     | •                             |
| *atomic charge      | :                             |
| (on/off) :          |                               |
| .true.              | : (lintchg) .true. = Do it !  |
| (skip step)         | : only for molecular dynamics |
| 5                   | : (nskip intchg)              |
| *end                | •                             |

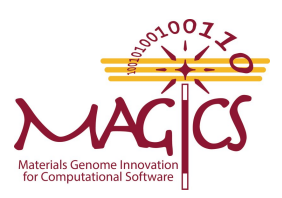

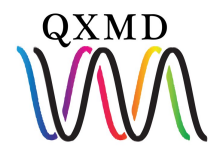

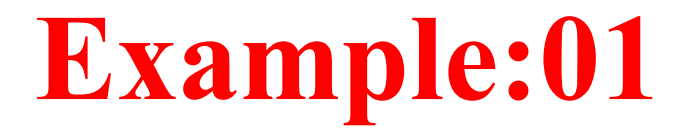

#### \$ pwd

../QXMD/Examples/01\_Optimization/01\_water/control

#### \$ cd ..

Run qxmdmpi executable

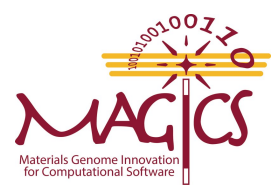

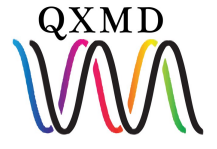

### Example:01

#### \$ cd data

md\_box.d md\_cel.d md\_eng.d md\_frc.d md\_ion.d md\_log md\_spc.d qm\_box.d qm\_cel.d qm\_eig.d qm\_eng.d qm\_fer.d qm\_frc.d qm\_ion.d qm\_log qm\_zan.d

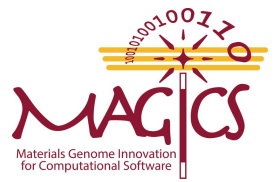

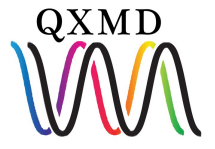

#### **Output files**

**Output files:** qm\_ion.d \$ less qm ion.d Comment # Atomic scaled coordinates 0 2 1 2 1.000000E-01 4.28571 4.28571 7.00000 5.71429 4.28571 6.80000 3.00000 4.28571 6.80000 2 2 1 1 1.000000E-01 4.29596 4.28571 7.00366 5.71100 4.28571 6.79902 2.99305 4.28571 6.79732 2 2 2 1

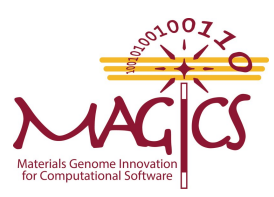

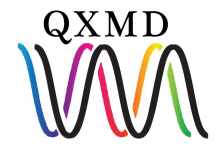

#### **Output file: qm\_ion.d**

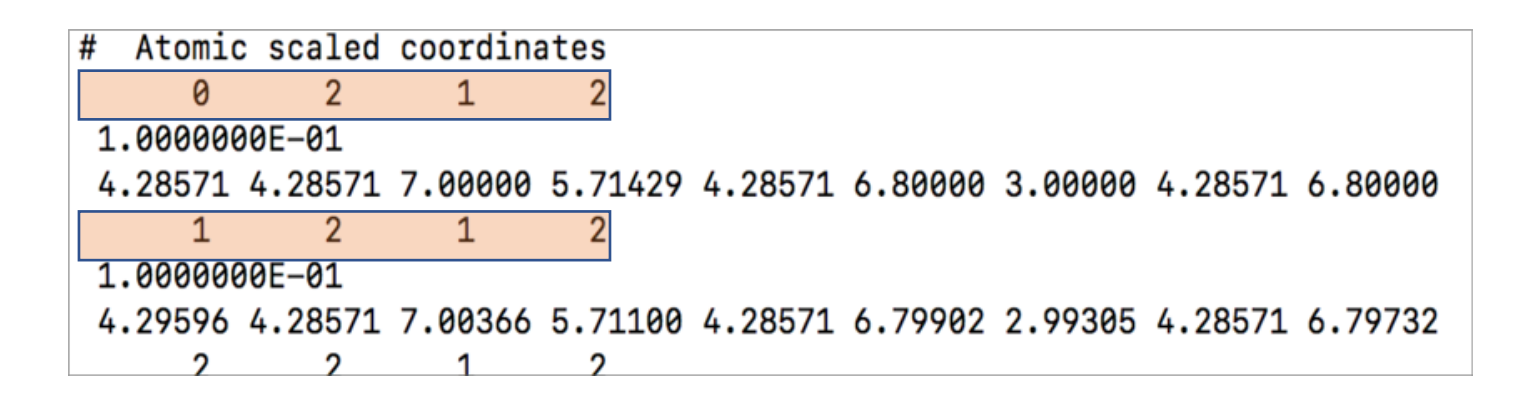

#### Step number, No of atom type, Atom type 1, Atom type 2

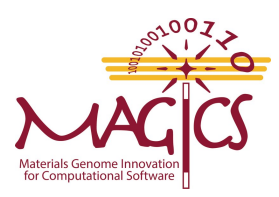

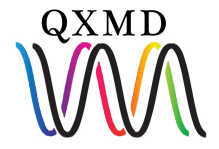

#### **Output File: qm\_ion.d**

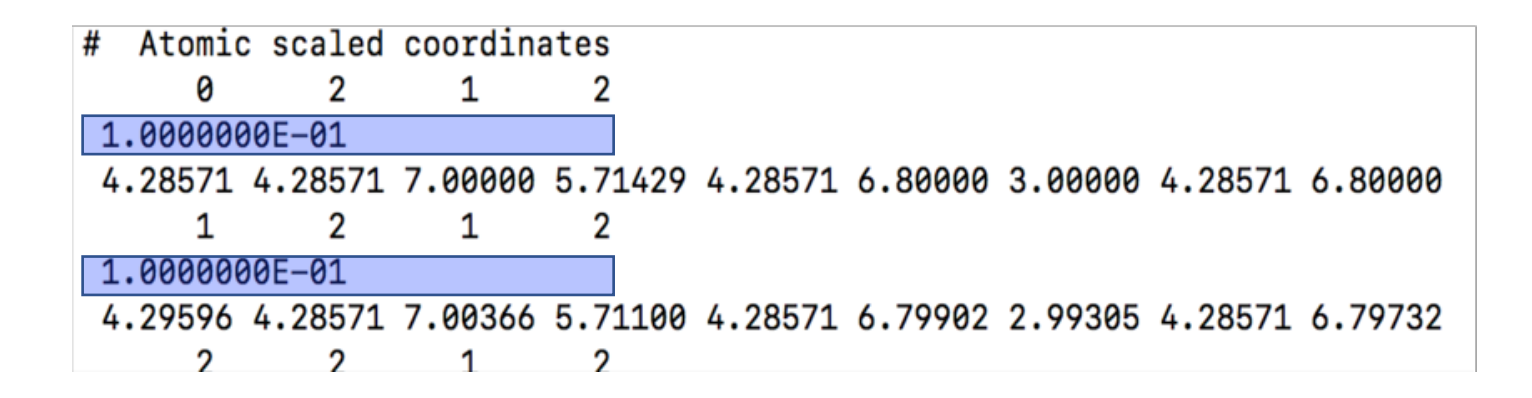

**Scaling factor for position of each atoms** 

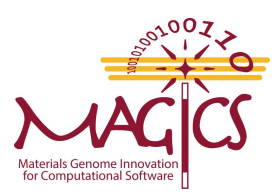

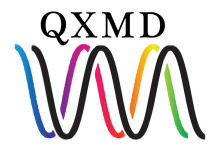

#### **Output File: qm\_ion.d**

| # | # Atomic | c scaled | coordina | ates    |         |         |         |         |         |
|---|----------|----------|----------|---------|---------|---------|---------|---------|---------|
|   | 0        | 2        | 1        | 2       |         |         |         |         |         |
|   | 1.000000 | 0E-01    |          |         |         |         |         |         |         |
|   | 4.28571  | 4.28571  | 7.00000  | 5.71429 | 4.28571 | 6.80000 | 3.00000 | 4.28571 | 6.80000 |
|   | 1        | 2        | 1        | 2       |         |         |         |         |         |
|   | 1.000000 | 0E-01    |          |         |         |         |         |         |         |
| Γ | 4.29596  | 4.28571  | 7.00366  | 5.71100 | 4.28571 | 6.79902 | 2.99305 | 4.28571 | 6.79732 |
|   | 2        | 2        | 1        | 2       |         |         |         |         |         |

**Coordinate of each atom laid out in x, y, z** 

\$ press q to exit

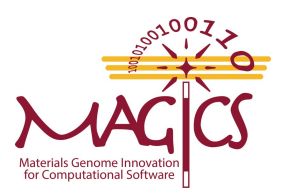

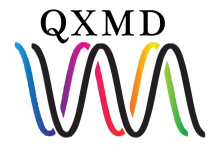

#### **Output File: qm\_box.d**

\$ less qm\_box.d

| # | supercell (FFT cel | l) vectors (le | ngths & angles | )          | Comm       | ent        |
|---|--------------------|----------------|----------------|------------|------------|------------|
| # | L_1                | L_2            | L_3            | angle(2-3) | angle(3–1) | angle(1-2) |
|   | 0 1.3228082E+01    | 1.3228082E+01  | 9.4486299E+00  | 90.000000  | 90.000000  | 90.000000  |

Box length in bohr (a.u.)

\$ press q to exit

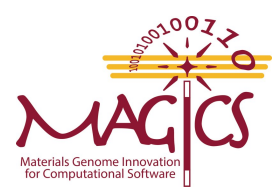

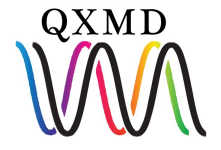

#### **Output File: md\_eng.d**

Output files: md\_eng.d

\$ less md\_eng.d

| <pre># step P.E. [hartree]</pre> | Comment                   |
|----------------------------------|---------------------------|
| 0 -2.1951549312E+01              |                           |
| 1 -2.1954246118E+01              |                           |
| 2 -2.1959473771E+01              |                           |
| 3 -2.1961990569E+01              |                           |
| 4 -2.1972379455E+01              | Step and energy (hartree) |
| 5 -2.1978050971E+01              | step and energy (narriet) |
| 6 -2.1983590094E+01              |                           |
| 7 -2.2000540405E+01              |                           |
| 8 -2.2001983644E+01              |                           |
| 9 -2.2002236635E+01              |                           |
| 10 -2.2002297278E+01             |                           |
| <u>11 -2.2002</u> 316458E+01     |                           |

#### \$ press q to exit

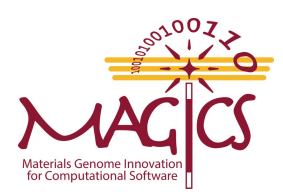

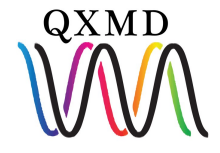

#### Analysis

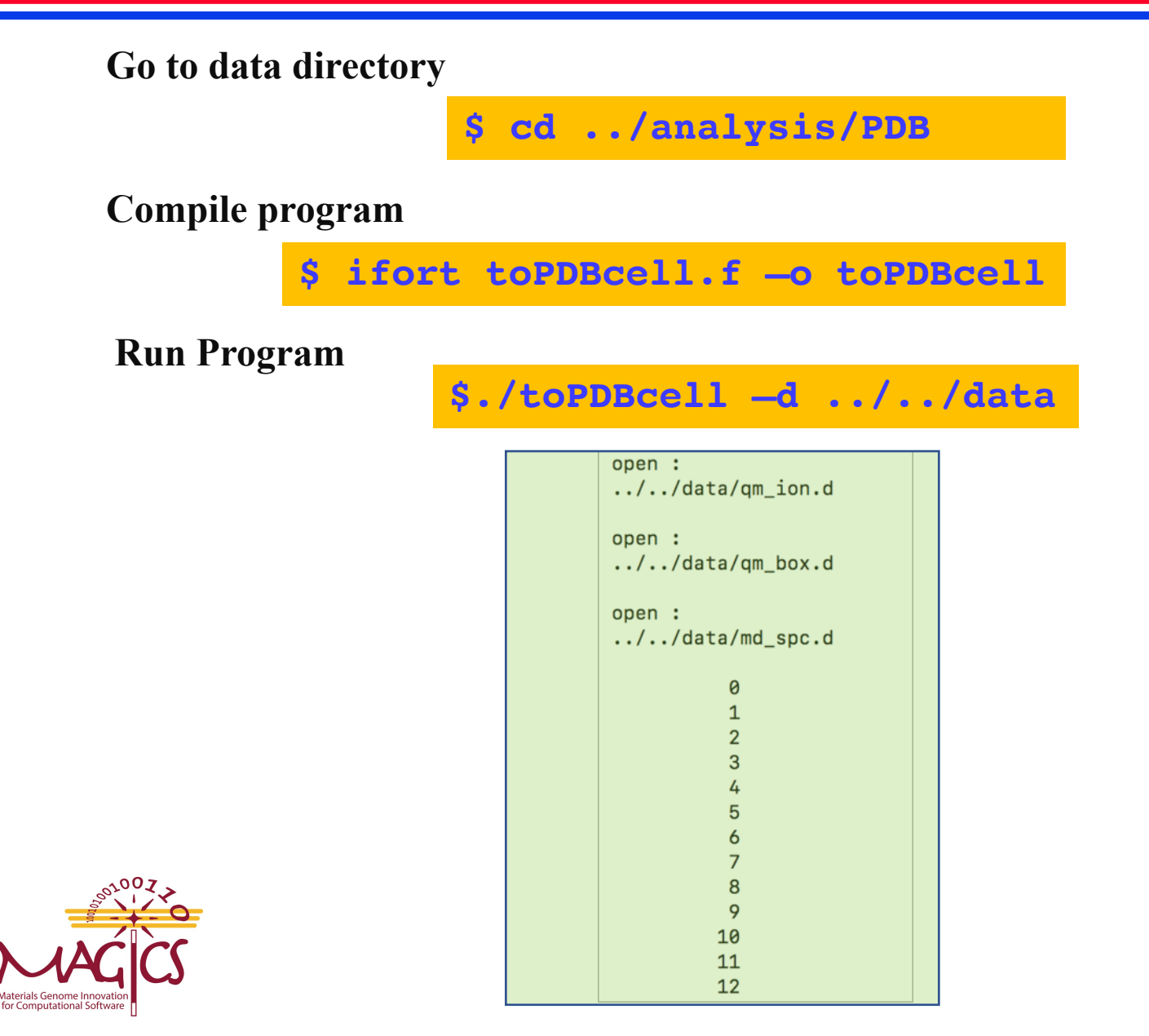

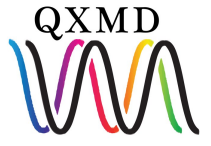

#### **Start VMD**

• It will open 3 windows

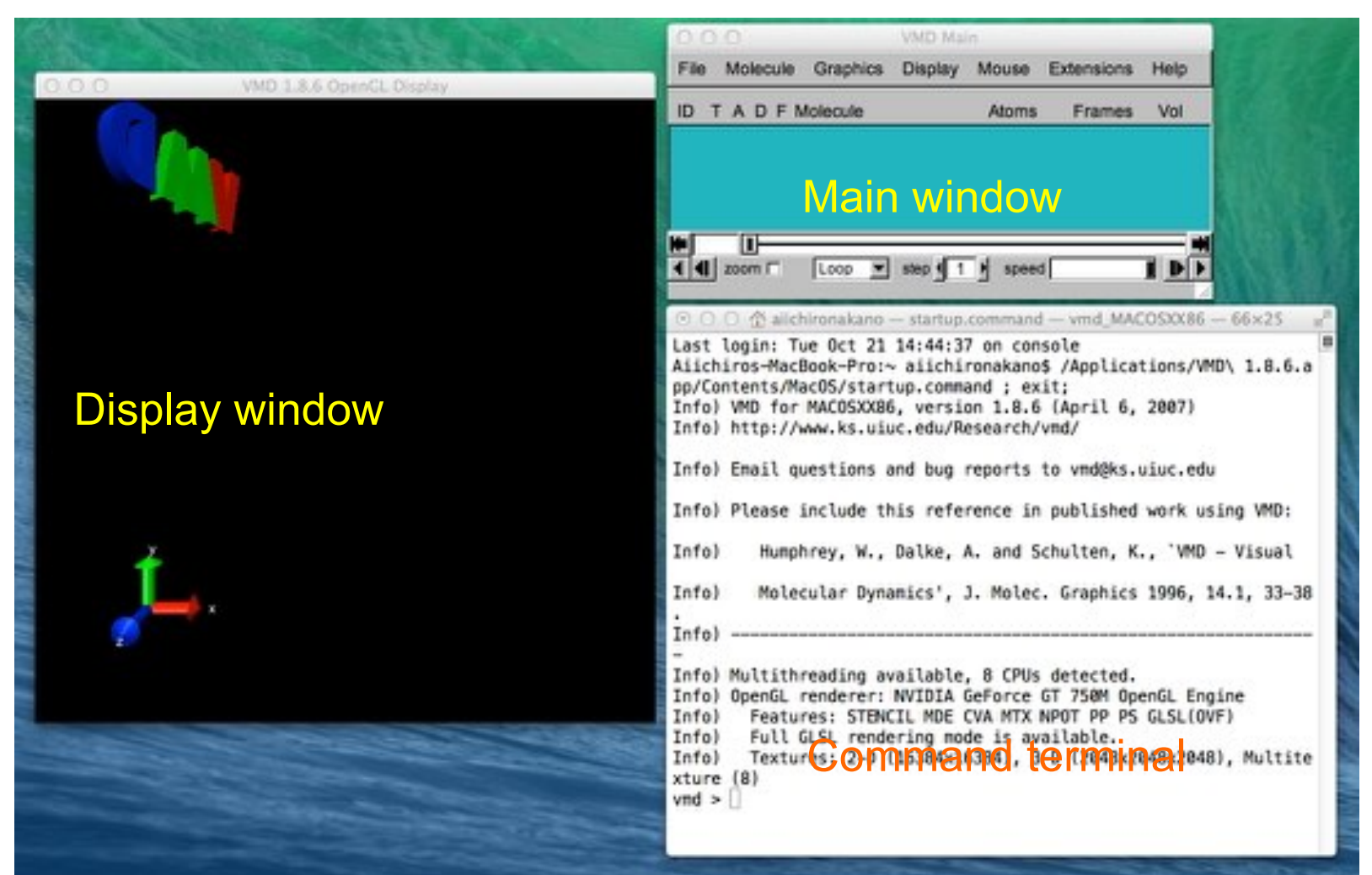

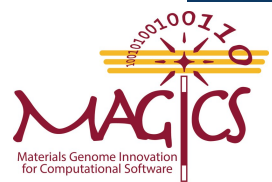

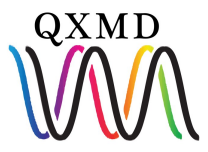

### **Load the MD-Trajectory PDB File**

• In the File menu in the VMD main window, select New Molecule; the following new window will open.

| 000                                 | Molecule File Browser                  |
|-------------------------------------|----------------------------------------|
| Load files for: Ne                  | w Molecule                             |
| Filename: SCI596                    | SCV-14F/src/SeqMD/data/imd.xyz Brov se |
| Determine file typ<br>Automatically | e:<br>Loed                             |
| Frames;                             | Volumetric Datasets                    |
| First: Last                         | Stride:                                |
| C Load n back                       | pround                                 |
| O Lond all at on                    | ce                                     |

Drag and drop the XYZ file you have created in the Filename field (or press the browse button to locate the file).
 Click the Load button to load the file.

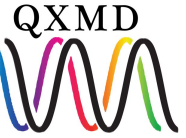

### Load the MD-Trajectory PDB File

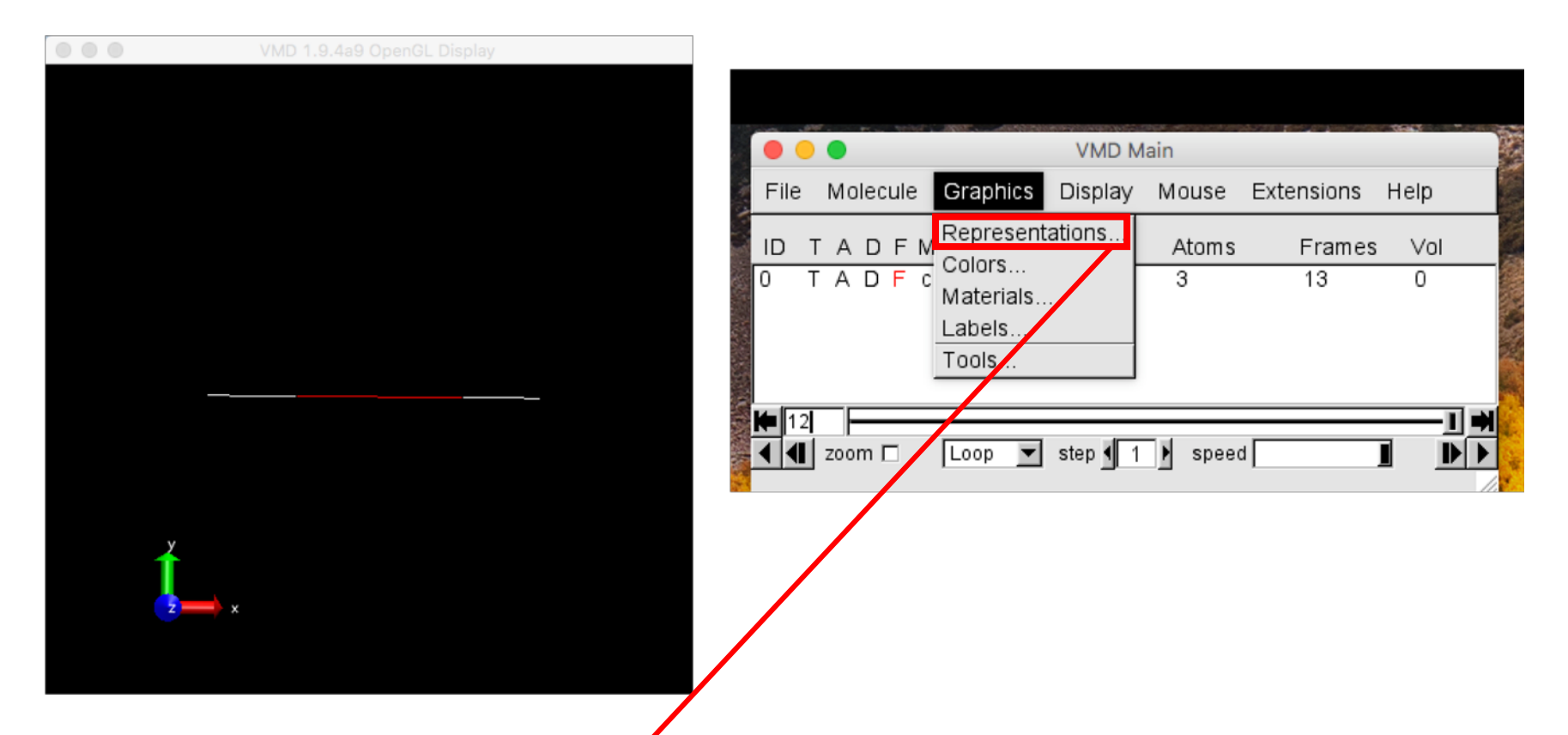

• Click on Representation to make add different representation of each atoms

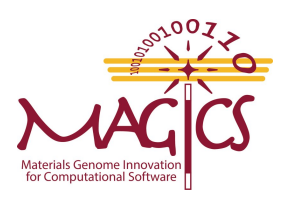

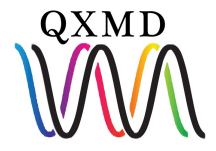

### **Choose the Graphic Representation**

 In the Graphics menu in the VMD main window, select Representations; the following new window will open.

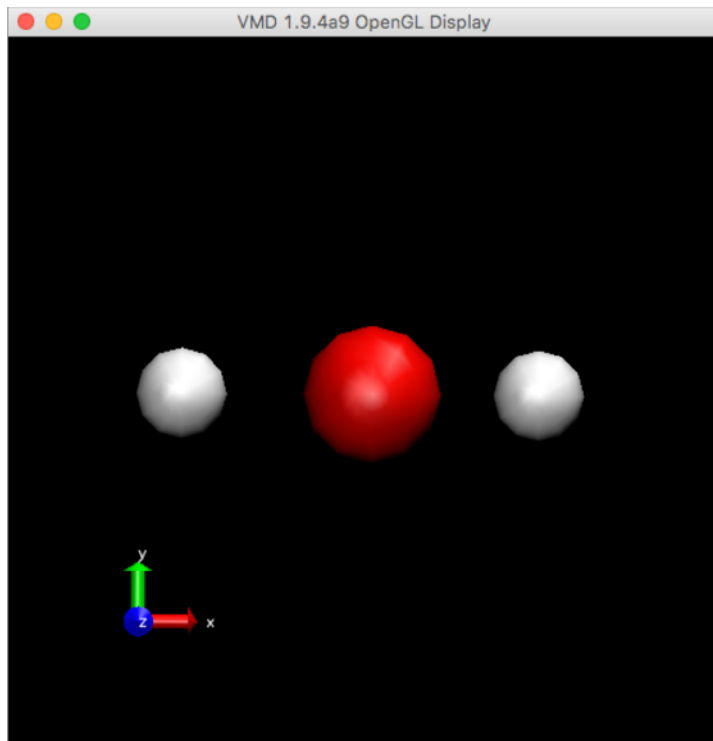

#### Display now looks like this

- In the Drawing Method menu,
  - choose the VDW (van der Waals radius) representation.

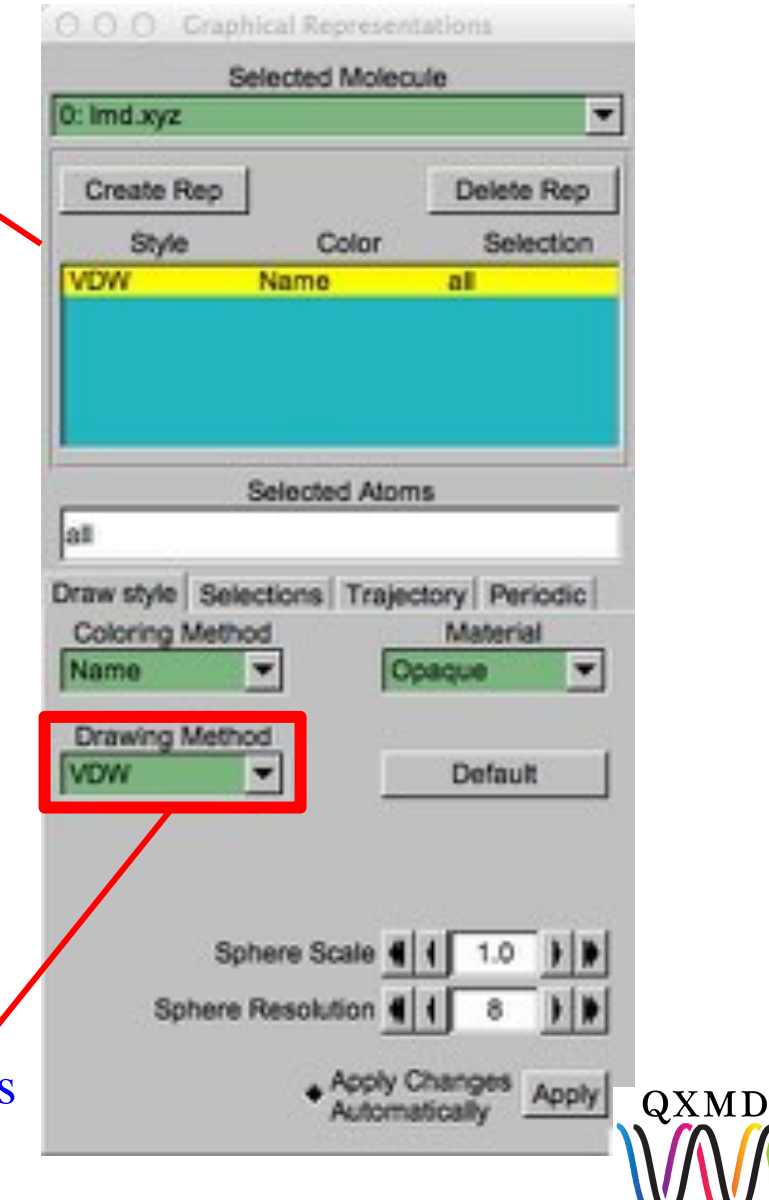

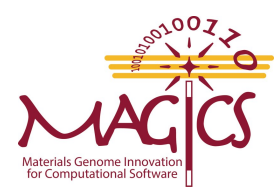

### **Choose the Graphic Representation**

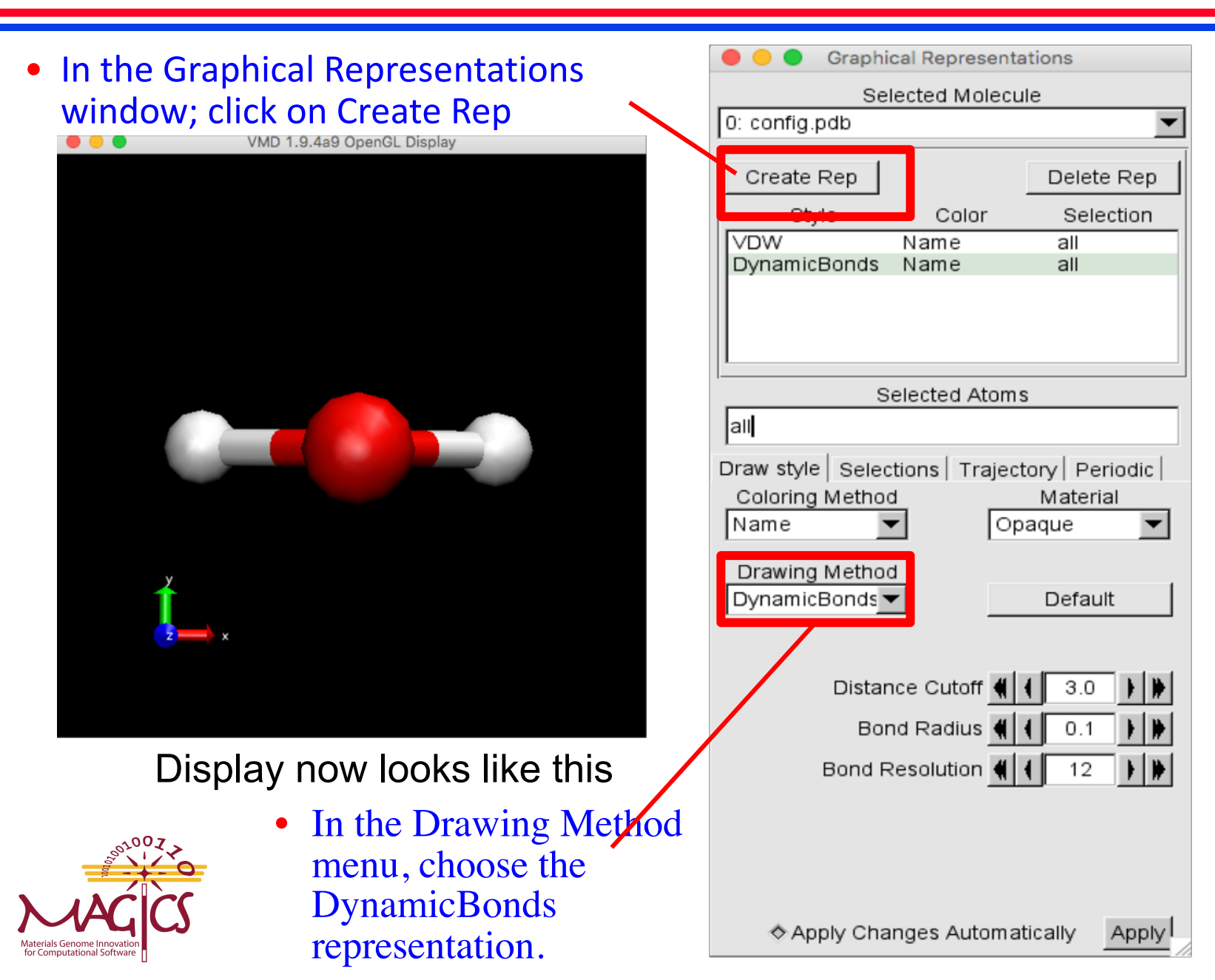

QXMD

### **Play Movie**

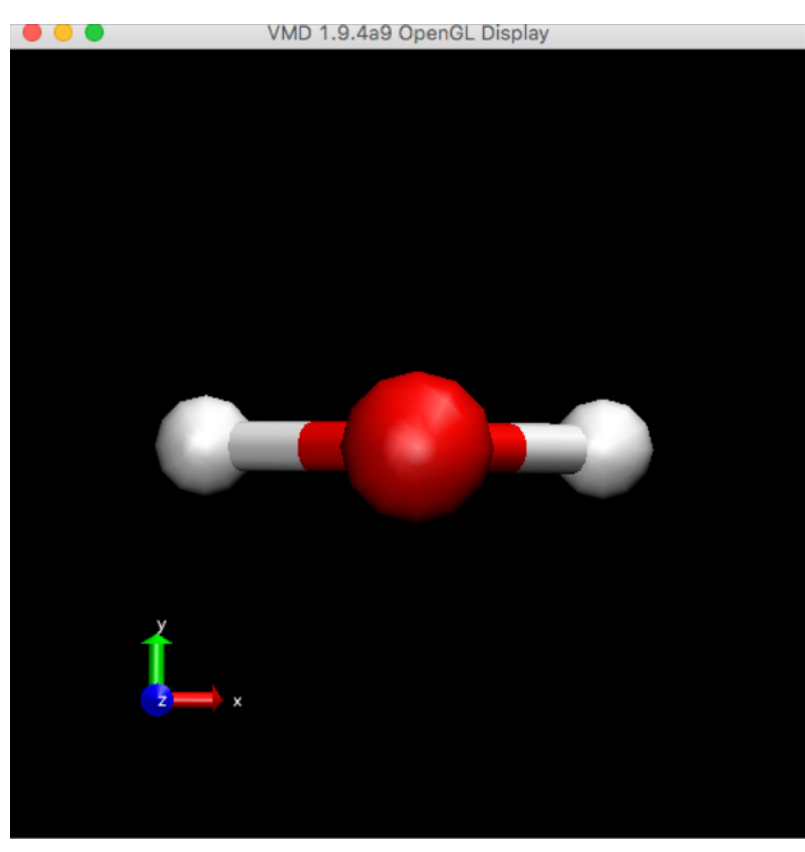

Display now looks like this

 In the Graphical Representations window; click on Create Rep

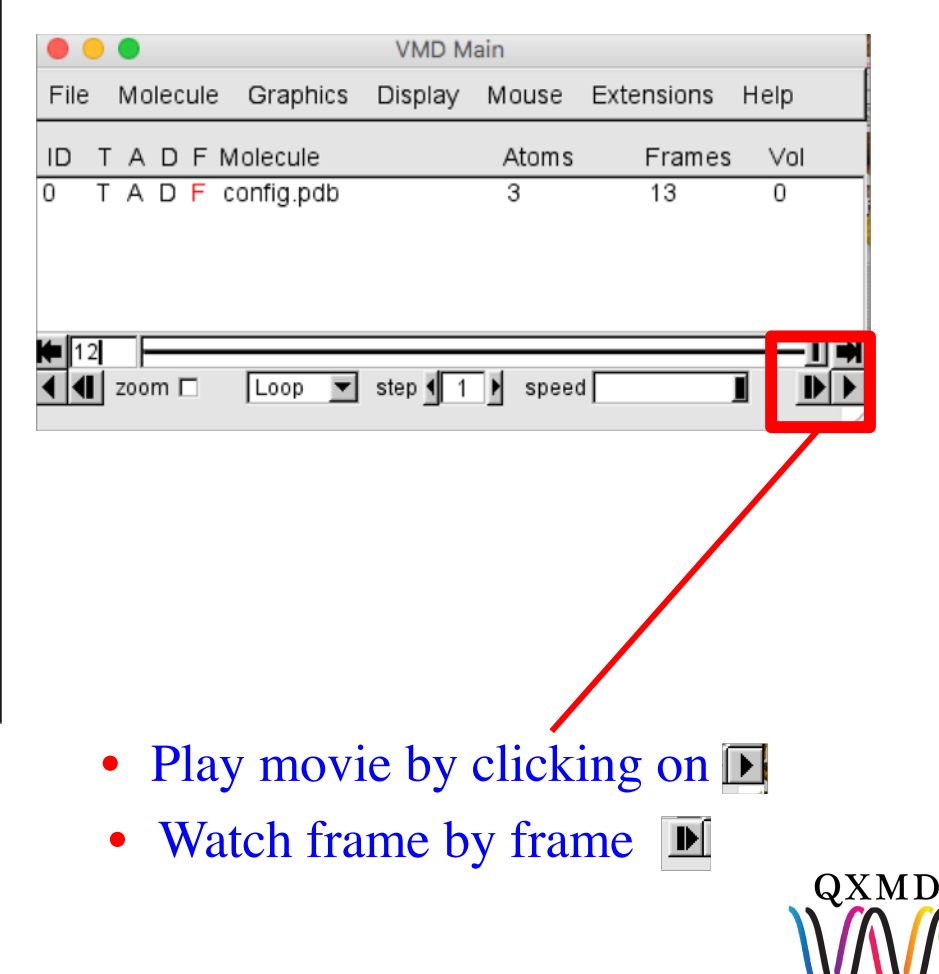

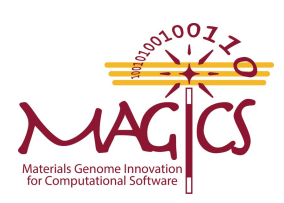

### **Play movie**

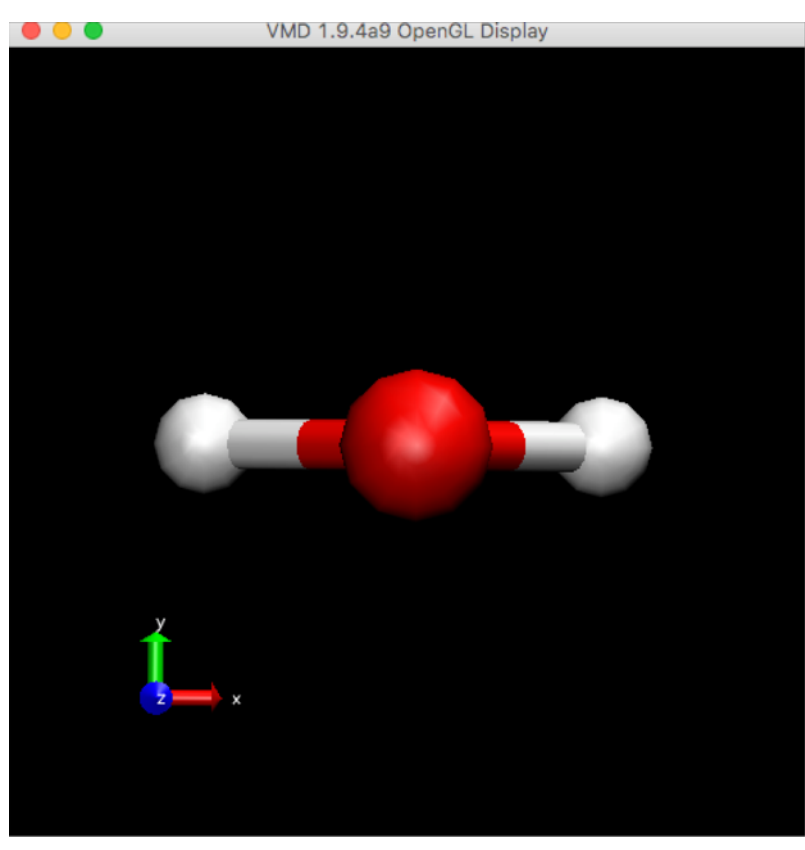

Display now looks like this

 In the Graphical Representations window; click on Create Rep

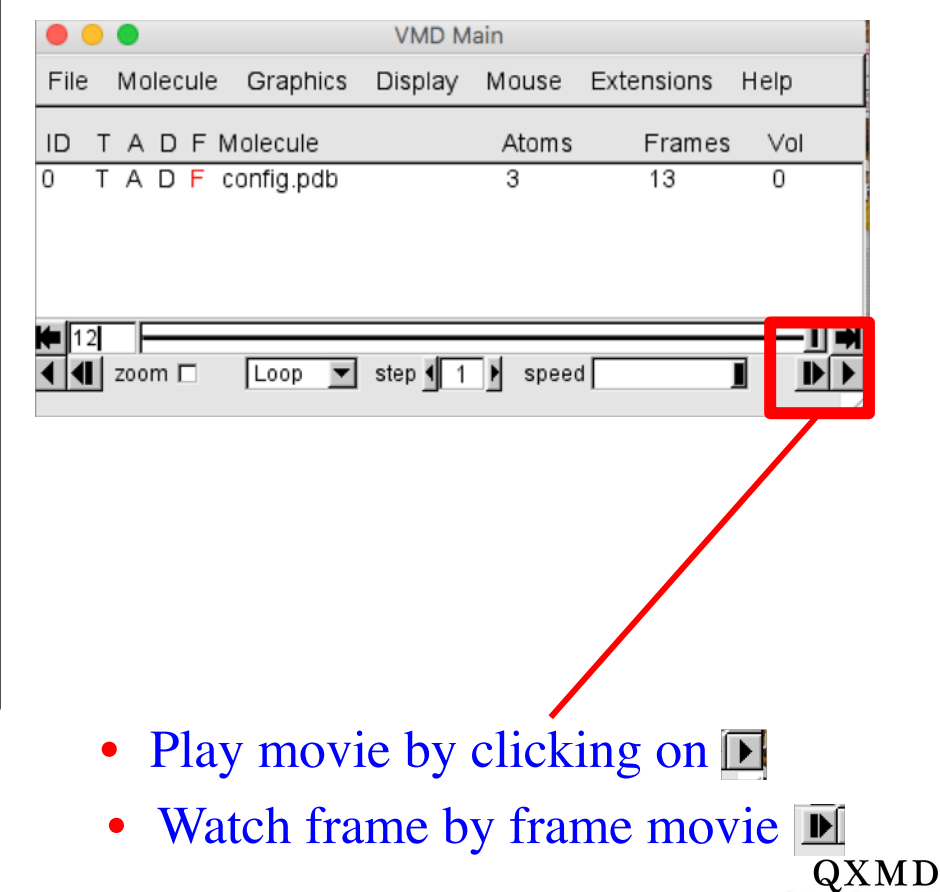

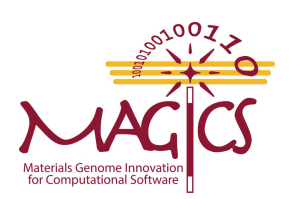

### **Visualizing Energy convergence**

Go to "eng" analysis directory

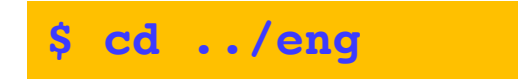

Run a GNUplot script to generate figure. You can choose any other line plotting software to generate same figure

\$ gnuplot plot\_eng.p

This will generate a file named "eng.png". Bring it on your computer using filezilla/SCP and visualize.

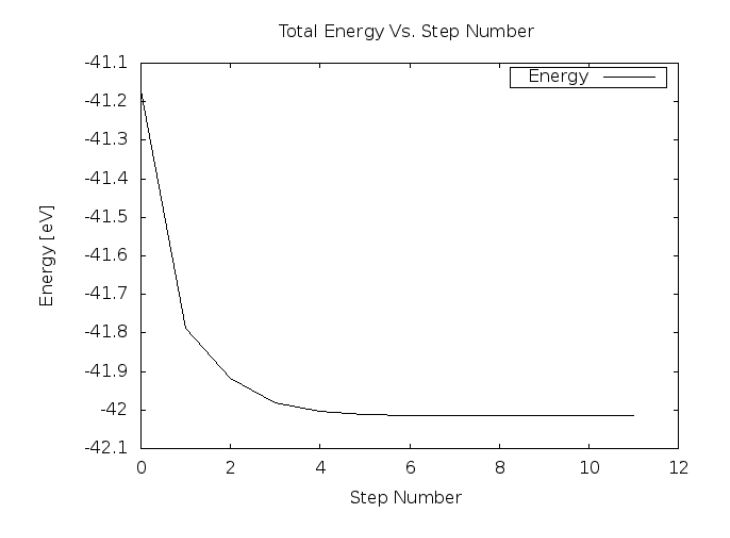

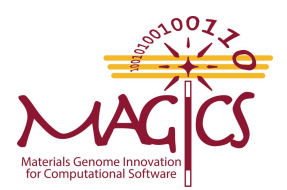

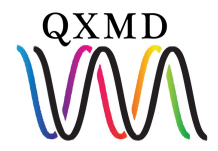

#### **End of Section I**

# Thank you for your attention

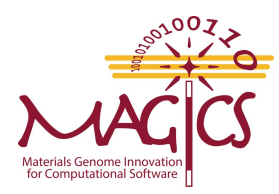

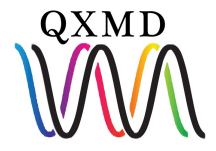

## Acknowledgement

<u>A divide-conquer-recombine algorithmic paradigm for large spatiotemporal quantum</u> <u>molecular dynamics simulations</u>

F. Shimojo, R. K. Kalia, M. Kunaseth, A. Nakano, K. Nomura, S. Ohmura, K. Shimamura and P. Vashishta, Journal of Chemical Physics 140, 18A529 (2014).

Materials software (QXMD) used in this research was produced by USC MAGICS Center that is a part of the Computational Materials Sciences Program funded by the U.S. Department of Energy, Office of Science, Basic Energy Sciences, under Award Number *DE-SC0014607*.

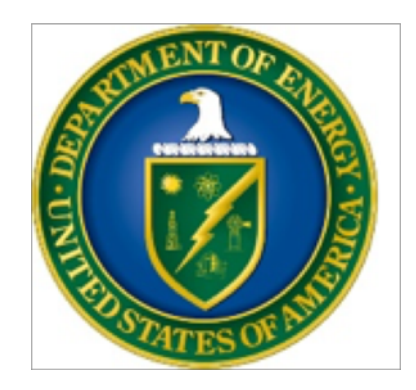

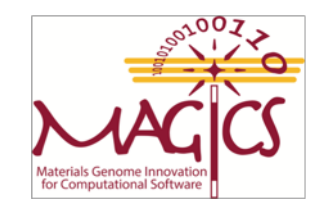

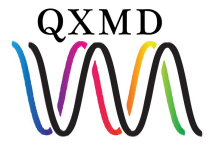